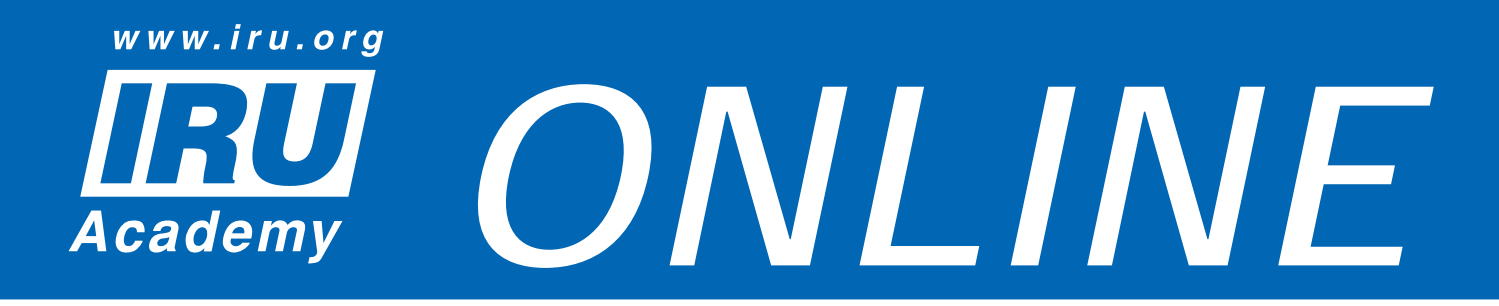

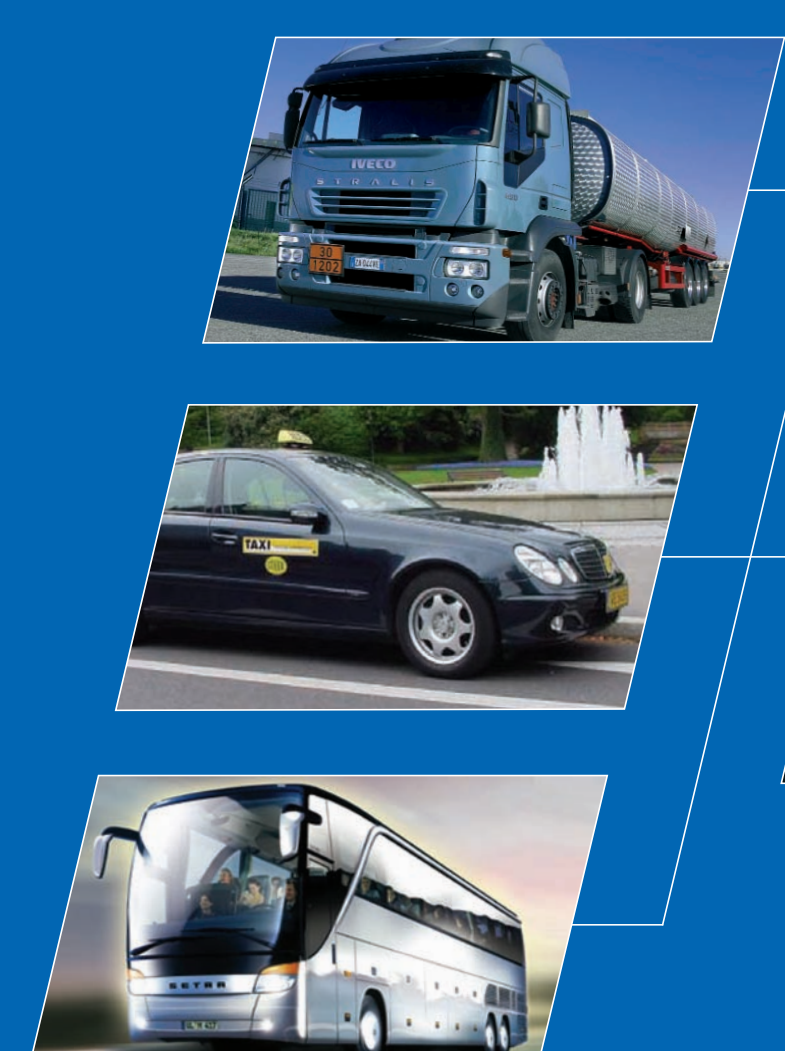

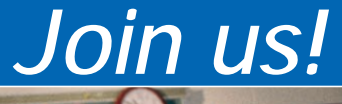

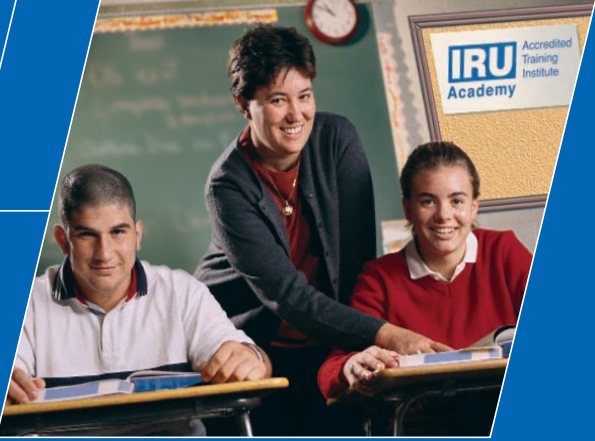

www.iru.org

# **Release Note**

IRU Academy Accredited Training Institutes (ATIs)

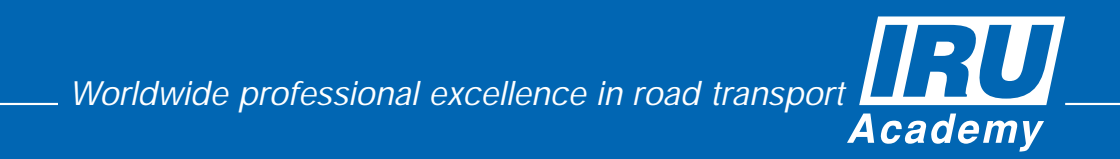

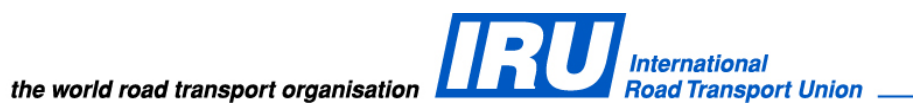

# **RELEASE NOTE**

# IRU Academy Online (AOL) v3.0 Import and Export Functionality for ATIs

Copyright © 2012 IRU

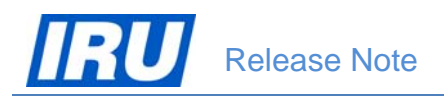

# TABLE OF CONTENTS

| 1 | OVE | ERVIE  | W                 |                                             | 3  |
|---|-----|--------|-------------------|---------------------------------------------|----|
| 2 | WH  | AT'S I | NEW IN            | AOL V3.0                                    | 4  |
| 3 | NEV | V FEA  | TURES             |                                             | 5  |
|   | 3.1 | Імрон  | RT OF STU         | DENTS IN AOL                                | 6  |
|   |     | 3.1.1  | Preparin          | g the Students' Data File for Import in AOL | 6  |
|   |     |        | 3.1.1.1           | Student Data Specifications                 | 6  |
|   |     |        | 3.1.1.2           | Data File Format and Limitations            | 9  |
|   |     | 3.1.2  | Editing the       | he Students Data File                       | 10 |
|   |     | 14     |                   |                                             |    |
|   |     |        | 3.1.3.1           | Sending the Student Data File for Import    | 14 |
|   |     |        | 3.1.3.2           | Actual Import of the Students Data File     | 18 |
|   | 3.2 | Enro   | LMENT OF          | IMPORTED STUDENTS IN ATI'S CLASSES          | 19 |
|   | 3.3 | Ехро   | RT OF <b>G</b> R/ | ADUATES FROM AOL                            | 22 |
|   |     | 3.3.1  | Understa          | anding AOL Export Data Files                | 22 |
|   |     |        | 3.3.1.1           | Graduate Data Specifications                | 22 |
|   |     |        | 3.3.1.2           | Data File Format                            | 24 |
|   |     |        | 3.3.1.3           | Editing the Graduates Data File             | 24 |
|   |     | 3.3.2  | Exporting         | g Graduate Data from AOL                    | 26 |
| 4 | TEC | HNIC   | AL SUP            | PORT                                        |    |
|   | 4.1 | AOLS   | SUPPORT.          |                                             |    |
|   | 4.2 | Bug F  | REPORT            |                                             |    |
|   | 4.3 | CONT   | ACT INFOR         | RMATION                                     |    |

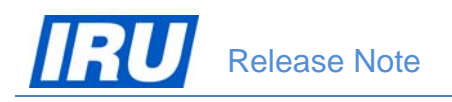

# **1** OVERVIEW

#### **Document Purpose**

This document provides the "what's new" information for the 3.0 version of the IRU Academy Online (AOL) Internet application. The updated AOL version 3.0 is released on 14 February 2012. In case you are upgrading from an older version, please read these releases notes carefully.

#### **Requirements for ATI Machines**

- Operating System recommended MS Windows XP Professional or Windows 7
- Internet Browser Internet Explorer 6.0 or higher
- An Internet connection
- Adobe Acrobat Reader 6.0 or higher
- WinZip 7.0 or higher

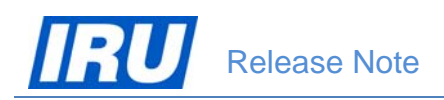

# 2 WHAT'S NEW IN AOL V3.0

The updated AOL version 3.0 Internet application is deployed on 14 February 2012 and in this Release Note document we will step through the new features in terms of the application use by IRU Academy Accredited Training Institutes (ATIs).

Chapter 3 covers the new functionality in the last AOL version 3.0 release such as:

- Import of Students (in AOL)
- Export of Graduates (from AOL)

| IRU                                |                                       |                 | ACM      |
|------------------------------------|---------------------------------------|-----------------|----------|
| Academy On Line (AOL)              |                                       |                 | WEB SITE |
|                                    |                                       |                 |          |
|                                    | IRU ACADEMY ONLINE v3.0 -<br>HOMEPAGE |                 |          |
| ATI Module                         | Graduate Module                       | IRU ACADEM      | IY .     |
|                                    |                                       | _               |          |
| ATI Accreditation Module           | Public Graduate Page Access           | ATI Promotional | Page     |
| F                                  |                                       |                 |          |
|                                    |                                       |                 |          |
|                                    |                                       |                 | IRU      |
| Worldwide Excellence in Profession | nal Road Transport Training           | A               | cademy   |

Figure 1: AOL Homepage

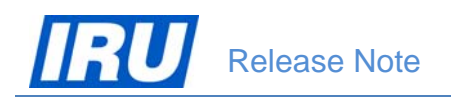

# **3 New Features**

The new AOL release enables ATIs to import students into AOL and to export graduates data from AOL version 3.0. Owing to these features, ATIs wishing to use them can considerably decrease the duration and effort of the process of student creation in AOL, or their efforts of graduate data entry into another application they may need to use in accordance with the national legislation requirements for producing 'National' certificates/diplomas.

In brief, the main new features available for ATIs in this release of AOL v3.0 are the following:

- Import of Students Data in AOL
- Export of Graduates Data from AOL.

Both new ATI features are accessible from the AOL v3.0 Homepage, by clicking on the "ATI Module" button:

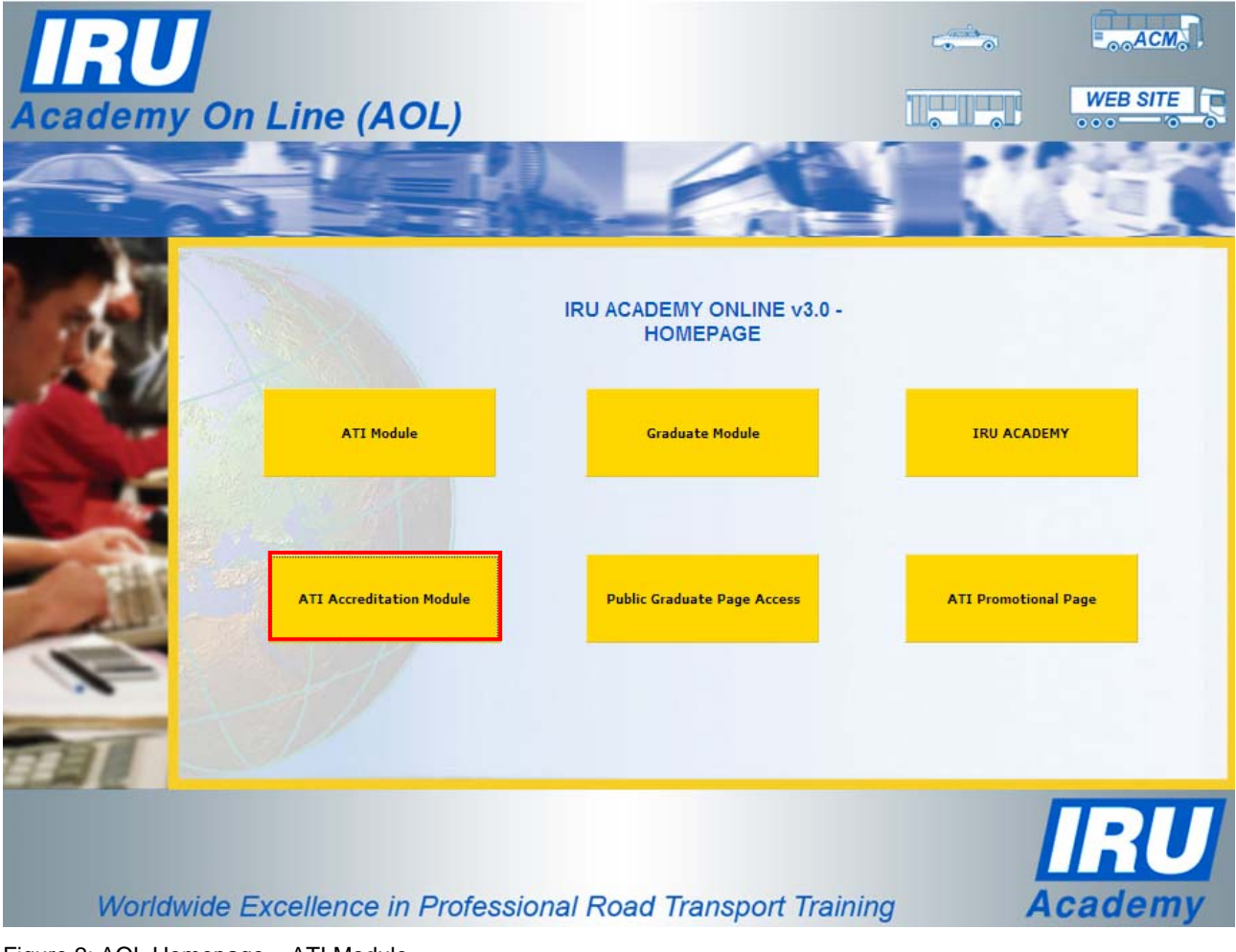

Figure 2: AOL Homepage – ATI Module

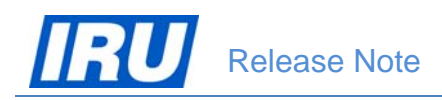

# 3.1 IMPORT OF STUDENTS IN AOL

The new AOL release enables all ATIs to have their student profiles automatically created based on import of student data files prepared by themselves either by means of data export from another system or by preparing student data files. In both cases, ATIs wishing to use this AOL function need to observe certain rules regarding the data and the format of the files which AOL can then import.

ATIs may use the AOL student import function to significantly facilitate the creation of student profiles in AOL by automating this process in case they dispose of the students data organised in data files.

## 3.1.1 Preparing the Students' Data File for Import in AOL

In order for AOL to be able to import an ATI's file containing students' data and automatically create the related students' profiles, the ATI data file containing students needs to be prepared in accordance with certain technical requirements for both the data in the file and the format of the file. The data specifications and the file format requirements are explained in detail in the sub-sections below.

### 3.1.1.1 Student Data Specifications

The students' data made ready by ATIs for import in AOL must comply with the data type, length, cardinality (mandatory or optional data) and specific values as expected in AOL. All the fields participating in the process of creation of a student's profile in AOL bear the same logical names as their labels visible on the AOL 'Student profile' page, an example of which is shown in the figure below:

|                     |                  | STUDENT             | PROFILE         |                                   |   |
|---------------------|------------------|---------------------|-----------------|-----------------------------------|---|
| PERSC               | NAL DATA         | PROFES              | SIONAL DATA     | <u> </u>                          | - |
| Title:              | Mr               | Employer<br>Name:   |                 |                                   |   |
| Gender:             | M: • F: O        | Job Title:          |                 |                                   | I |
| Family Name:        | Driver           | Address 1:          |                 | View The Graduate<br>Private Page | I |
| First Name:         | Truck            | Address 2:          |                 | User Intent:                      | I |
| Birth Date:         | 01-Feb-1973      | Address 3:          |                 | /J1                               |   |
| Place Of Birth:     | Driverplace      | City:               |                 | View                              |   |
| Country Of Birth:   | South Africa 💽   | State:              |                 |                                   | I |
| Address 1:          | Driverstreet 123 | Postal Code<br>Pre: |                 | Certificates/Diplomas             |   |
| Address 2:          |                  | Postal Code<br>Suf: |                 | Hide                              |   |
| Address 3:          |                  | Country:            | Please Select 💌 | TTRCOADR6821102                   |   |
| City:               | Driverplace      | Telephone:          |                 | TTRCOADR7011102                   |   |
| State:              |                  | Mobile:             | 12345676        | TTRCOADR7712102                   |   |
| Postal Code<br>Pre: | 12300            | Fax                 |                 |                                   | • |

Figure 3: AOL Student Profile page - Part 1

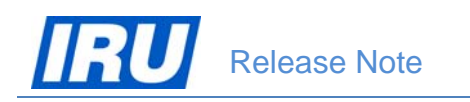

| Postal Code<br>Suf: |                     | Email:                      |               | Previous Enrollments |
|---------------------|---------------------|-----------------------------|---------------|----------------------|
| Country:            | South Africa 💌      | From Another<br>ATI:        |               | Undate               |
| Telephone:          | 12345678            | Student ID:                 | 382427        | opulio               |
| Mobile:             | 12345676            | Password:                   | •••••         |                      |
| Fax:                | 12345679            | Viewing Code:               | 5296863       |                      |
| Email:              | tdriver@getmail.com | Enroll In Class:            | Please Select |                      |
| Language:           | Enalish             | Close Graduate<br>Web Site: |               |                      |

Figure 3: AOL Student Profile page – Part 2

The 'Student ID' and 'Viewing Code' values are generated by AOL upon creation of the student's profile, while the 'Certificates/Diplomas' section of the Student Profile page displays those certificates/diplomas that the student has already acquired. For these reasons, the 'Student ID' and 'Viewing Code', as well as the 'Certificates/Diplomas' hyperlinks should not be included in the ATI's student data files being imported in AOL.

The full specification of the student profile data fields, their type, maximum length, character and example values for those fields which are specific are given in the table below:

| Field Name       | Data Type | Data<br>Length | Allow Nulls<br>(Yes / No) | Mandatory Field<br>(Yes / No) | Specific Values                                                                             |
|------------------|-----------|----------------|---------------------------|-------------------------------|---------------------------------------------------------------------------------------------|
| Family Name      | nvrchar   | 64             | N                         | Y                             | -                                                                                           |
| First Name       | nvrchar   | 64             | N                         | Y                             | -                                                                                           |
| Title            | nvrchar   | 50             | N                         | Y                             | -                                                                                           |
| Gender           | Bit       | 1              | Ν                         | Y                             | 'M' = Male /<br>'F' = Female                                                                |
| Birth Date       | datetime  |                | Ν                         | Y                             | Format 'DD-<br>MMM-YY' (e.g.<br>'01-Jan-80')                                                |
| Place Of Birth   | nvrchar   | 50             | N                         | Y                             | -                                                                                           |
| Country Of Birth | nvrchar   | 50             | N                         | Y                             | English name of<br>the country<br>(e.g.<br>'Switzerland')                                   |
| Language         | nvrchar   | 3              | N                         | Y                             | 3-alpha ISO<br>language code<br>(ISO 639-2<br>code) (e.g. 'eng'<br>for English<br>language) |
| Password         | nvrchar   | 50             | N                         | Y                             | -                                                                                           |
| Address 1        | nvrchar   | 80             | N                         | γ                             | -                                                                                           |

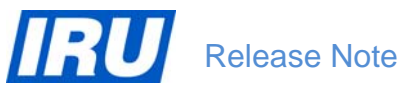

| Field Name                 | Data Type | Data<br>Length | Allow Nulls<br>(Yes / No) | Mandatory Field<br>(Yes / No) | Specific Values                                           |
|----------------------------|-----------|----------------|---------------------------|-------------------------------|-----------------------------------------------------------|
| Address 2                  | nvrchar   | 80             | Y                         | N                             | -                                                         |
| Address 3                  | nvrchar   | 80             | Y                         | N                             | -                                                         |
| City                       | nvrchar   | 50             | N                         | Y                             | -                                                         |
| State                      | nvrchar   | 50             | Y                         | N                             | -                                                         |
| Postal Code<br>Prefix      | nvrchar   | 40             | N                         | Y                             | -                                                         |
| Postal Code<br>Suffix      | nvrchar   | 40             | Y                         | Ν                             | -                                                         |
| Country                    | nvrchar   | 50             | N                         | Y                             | English name of<br>the country<br>(e.g.<br>'Switzerland') |
| Telephone                  | nvrchar   | 80             | N                         | Y                             | -                                                         |
| Mobile                     | nvrchar   | 80             | Y                         | N                             | -                                                         |
| Fax                        | nvrchar   | 80             | Y                         | N                             | -                                                         |
| Email                      | nvrchar   | 80             | N                         | Y                             | -                                                         |
| Employer Name              | nvrchar   | 80             | Y                         | N                             | -                                                         |
| Job Title                  | nvrchar   | 80             | Y                         | N                             | -                                                         |
| Prof Address 1             | nvrchar   | 80             | Y                         | N                             | -                                                         |
| Prof Address 2             | nvrchar   | 80             | Y                         | N                             | -                                                         |
| Prof Address 3             | nvrchar   | 80             | Y                         | N                             | -                                                         |
| Prof City                  | nvrchar   | 50             | Y                         | N                             | -                                                         |
| Prof State                 | nvrchar   | 50             | Y                         | N                             | -                                                         |
| Prof Postal Code<br>Prefix | nvrchar   | 40             | Y                         | Ν                             | -                                                         |
| Prof Postal Code<br>Suffix | nvrchar   | 40             | γ                         | Ν                             | -                                                         |
| Prof Country               | nvrchar   | 50             | Y                         | N                             | -                                                         |
| Prof Telephone             | nvrchar   | 80             | Y                         | N                             | -                                                         |
| Prof Mobile                | nvrchar   | 80             | Y                         | N                             | -                                                         |
| Prof Fax                   | nvrchar   | 80             | Y                         | N                             | -                                                         |
| Prof Email                 | nvrchar   | 80             | Y                         | N                             | -                                                         |

All mandatory fields (student data) that need to be included in the ATI's student data files ready for import in AOL are highlighted in light red.

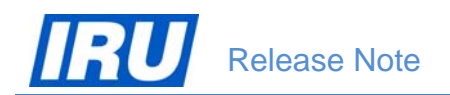

For ensuring wide comprehension of the student data and their proper merge in the certificates/diplomas issued in AOL, all data should be written using a Latin keyboard set. Please note that students' data written using other keyboard sets (e.g. Cyrillic or Arabic) are not allowed for import in AOL.

### 3.1.1.2 Data File Format and Limitations

Besides observing the students' data specifications mentioned in <u>section 3.1.1.1 above</u>, ATIs wishing to use the AOL Student Import functionality need to organise the student data in data files observing certain file format requirements and limitations guaranteeing the proper import of the contained students data. AOL would accept for import student data organised in:

- UNICODE TEXT or CSV files (\*.txt or \*.csv), with field names in the top row and data fields delimited by a <Tab> character;
- Data files containing maximum 300 student profiles.

An example of such a student data (TEXT) file prepared in accordance with the AOL requirements is given in the figure below:

| Test2    | .txt - Not | epad      |          |              |            |                |         |         |        |                 |          |           | - 🗆 × |
|----------|------------|-----------|----------|--------------|------------|----------------|---------|---------|--------|-----------------|----------|-----------|-------|
| File Edi | Format     | View Help |          |              |            |                |         |         |        |                 |          |           |       |
| Family   | Name       | First     | Name     | Title Gender | Birth Date | Place Of Birth | Country | of Birt | th     | Language        | Password | Address 1 | Ad 🔺  |
| Triall   | Try        | Mr        | М        | 01-Jan-80    | Testplace  | South Africa   | ENG     | pass    | Rue de | es Bananes 10   |          | Testplace | 100   |
| Trial2   | Try        | Mr        | м        | 02-Jan-80    | Testplace  | South Africa   | ENG     | pass    | Rue de | es Bananes 11   |          | Testplace |       |
| Trial3   | Try        | Mr        | M        | 03-Jan-80    | Testplace  | South Africa   | ENG     | pass    | Rue de | es Bananes 12   |          | Testplace |       |
| Trial4   | тгу        | Mr        | М        | 04-Jan-80    | Testplace  | South Africa   | ENG     | pass    | Rue de | es Bananes 13   |          | Testplace |       |
| Trial5   | Try        | Mr        | м        | 05-Jan-80    | Testplace  | South Africa   | ENG     | pass    | Rue de | es Bananes 14   |          | Testplace |       |
| Trial6   | Try        | Mr        | м        | 06-Jan-80    | Testplace  | South Africa   | ENG     | pass    | Rue de | es Bananes 15   |          | Testplace |       |
| Trial/   | Try        | Mr        | м        | 07-Jan-80    | Testplace  | South Africa   | ENG     | pass    | Rue de | es Bananes 16   |          | Testplace |       |
| Trial8   | Try        | Mr        | M        | 08-Jan-80    | Testplace  | South Africa   | ENG     | pass    | Rue de | es Bananes 1/   |          | Testplace |       |
| Trialy   | Try        | Mr        | M        | 09-Jan-80    | Testplace  | South Africa   | ENG     | pass    | Rue de | es Bananes 18   |          | Testplace |       |
| Intall   | UTry       | PAL       | P4       | IU-Jan-80    | Testplace  | South Africa   | ENG     | pass    | Rue de | es Bananes 19   |          | Testplace |       |
| Triall   | I Iry      | Mr        | 141      | 11-Jan-80    | Testplace  | South Africa   | ENG     | pass    | Rue de | es Bananes 20   |          | Testplace |       |
| Trial1   | 2 Try      | 1911      | 19       | 12-Jan-80    | Testplace  | South Africa   | ENG     | pass    | Rue de | es Bariaries ZI |          | Testplace |       |
| Trial1   | 4 Triv     | Min       | M        | 14 Jan 80    | Testplace  | South Africa   | ENG     | pass    | Rue de | es Bananes 22   |          | Testplace |       |
| Triali   | F TRV      | MIT       | 14       | 15 Jan 80    | Testplace  | South Africa   | ENG     | pass    | Rue de | es Dananes 25   |          | Testplace |       |
| Trial1   | 6 True     | MC        | 141      | 16 Jan 90    | Testplace  | South Africa   | ENG     | pass    | Rue us | es Bananes 24   |          | Testplace |       |
| Trial1   | 7 Try      | Mr        | M        | 17-120-80    | Testplace  | South Africa   | ENG     | pass    | Pue de | s Bananes 25    |          | Testplace |       |
| Trial1   | 8 Try      | Mr        | M        | 18-Jan-80    | Testplace  | South Africa   | ENG     | nass    | Rue de | s Bananes 27    |          | Testplace |       |
| Triali   | 9 Try      | Mr        | M        | 19-1an-80    | Testplace  | South Africa   | ENG     | pass    | Rue de | es Bananes 28   |          | Testplace |       |
| Trial2   | 0 Try      | Mr        | M        | 20-1an-80    | Testplace  | South Africa   | ENG     | nass    | Rue de | es Bananes 29   |          | Testplace |       |
| Trial2   | 1 Trv      | Mr        | M        | 21-1an-80    | Testplace  | South Africa   | ENG     | pass    | Rue de | es Bananes 30   |          | Testplace |       |
| Trial2   | 2 Trv      | Mr        | м        | 22-Jan-80    | Testplace  | South Africa   | ENG     | pass    | Rue de | es Bananes 31   |          | Testplace |       |
| Trial2   | 3 Trv      | Mr        | M        | 23-Jan-80    | Testplace  | South Africa   | ENG     | pass    | Rue de | es Bananes 32   |          | Testplace |       |
| Trial2   | 4 Try      | Mr        | М        | 24-Jan-80    | Testplace  | South Africa   | ENG     | pass    | Rue de | es Bananes 33   |          | Testplace | 5000  |
| Trial2   | 5 Try      | Mr        | м        | 25-Jan-80    | Testplace  | South Africa   | ENG     | pass    | Rue de | es Bananes 34   |          | Testplace |       |
| Trial2   | 6 Try      | Mr        | M        | 26-Jan-80    | Testplace  | South Africa   | ENG     | pass    | Rue de | es Bananes 35   |          | Testplace |       |
| Trial2   | 7 Try      | Mr        | м        | 27-Jan-80    | Testplace  | South Africa   | ENG     | pass    | Rue de | es Bananes 36   |          | Testplace |       |
| Trial2   | 8 Try      | Mr        | М        | 28-Jan-80    | Testplace  | South Africa   | ENG     | pass    | Rue de | es Bananes 37   |          | Testplace |       |
| Trial2   | 9 Try      | Mr        | м        | 29-Jan-80    | Testplace  | South Africa   | ENG     | pass    | Rue de | es Bananes 38   |          | Testplace |       |
| Trial3   | 0 Try      | Mr        | м        | 30-Jan-80    | Testplace  | South Africa   | ENG     | pass    | Rue de | es Bananes 39   |          | Testplace |       |
| Trial3   | 1 Try      | Mr        | м        | 31-Jan-80    | Testplace  | South Africa   | ENG     | pass    | Rue de | es Bananes 40   |          | Testplace |       |
| Trials   | 2 Try      | Mr        | M        | 01-Feb-80    | Testplace  | South Africa   | ENG     | pass    | Rue de | es Bananes 41   |          | Testplace |       |
| Trials   | s Try      | Mr        | M        | 02-Feb-80    | Testplace  | South Africa   | ENG     | pass    | Rue de | es Bananes 42   |          | Testplace |       |
| Innais   | 4 Try      | PAL       | P4       | 03-Feb-80    | Testplace  | South Africa   | ENG     | pass    | Rue de | es Bananes 43   |          | Testplace |       |
| Trials   | s iry      | IVIT.     | 19       | 05 Feb 80    | Testplace  | South Africa   | ENG     | pass    | Rue de | es Bariaries 44 |          | Testplace |       |
| Trial2   | 7 Tru      | MIC       | 191<br>M | 06 Feb 80    | Testplace  | South Africa   | ENG     | pass    | Rue us | es Bananes 45   |          | Testplace |       |
| Trial2   | 9 Tru      | Min       | M        | 07 Feb-80    | Testplace  | South Africa   | ENG     | pass    | Rue de | os Pananes 40   |          | Testplace |       |
| Trial2   | O TEV      | 6417      | 54       | 08-Eeb-80    | Testplace  | South Africa   | ENG     | pass    | Bup de | s Pananes 47    |          | Testplace |       |
| TrialA   | 0 Try      | Mr        | M        | 00-Feb-00    | Testplace  | South Africa   | ENG     | pass    | Dua da | s Bananas 40    |          | Testplace |       |
| Trial4   | 1 Try      | Mr        | M        | 10-Eeb-80    | Testplace  | South Africa   | ENG     | nass    | Rue de | es Bananes 50   |          | Testplace |       |
| Trial4   | 7 Trv      | Mr        | M        | 11-Feb-80    | Testplace  | South Africa   | ENG     | pass    | Rue de | es Bananes 51   |          | Testplace |       |
| Trial4   | 3 Try      | Mr        | M        | 12-Eeb-80    | Testplace  | South Africa   | ENG     | nass    | Rue de | es Bananes 52   |          | Testplace |       |
| Trial4   | 4 Trv      | Mr        | м        | 13-Feb-80    | Testplace  | South Africa   | ENG     | pass    | Rue de | es Bananes 53   |          | Testplace |       |
| Trial4   | 5 Trv      | Mr        | м        | 14-Feb-80    | Testplace  | South Africa   | ENG     | pass    | Rue de | es Bananes 54   |          | Testplace |       |
| Trial4   | 6 Try      | Mr        | м        | 15-Feb-80    | Testplace  | South Africa   | ENG     | pass    | Rue de | es Bananes 55   |          | Testplace |       |
| Trial4   | 7 Try      | Mr        | М        | 16-Feb-80    | Testplace  | South Africa   | ENG     | pass    | Rue de | es Bananes 56   |          | Testplace |       |
| Trial4   | 8 Try      | Mr        | м        | 17-Feb-80    | Testplace  | South Africa   | ENG     | pass    | Rue de | es Bananes 57   |          | Testplace |       |
| Trial4   | 9 Try      | Mr        | М        | 18-Feb-80    | Testplace  | South Africa   | ENG     | pass    | Rue de | es Bananes 58   |          | Testplace | -     |
|          |            |           |          |              |            |                |         | -       |        |                 |          |           | -     |
| 4        |            |           |          |              |            |                |         |         |        |                 |          |           | • //  |

Figure 4: Example Student Data TEXT file

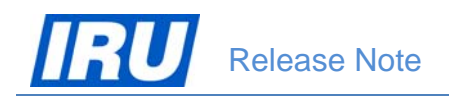

## 3.1.2 Editing the Students Data File

If for any reasons you cannot comply with some of the AOL data requirements, because your data source for instance cannot provide for a specific field format, you can always edit your prepared TEXT (or CSV) data file using Microsoft Excel.

7 × 2 X - . ٠ My Recent Desktop My Documents To edit your data file using Microsoft Excel, My Computer start up Excel, select File / Open, select 'Files of Type' 'Text Files (\*.prn; \*.txt; \*.csv)', locate your data file and click on 'Open': 2 Text Files (\*.prn; \*.txt; \*.csv) Open - Cancel Tools Text Import Wizard - Step 1 of 3 ? × The Text Wizard has determined that your data is Delimited. If this is correct, choose Next, or choose the data type that best describes your data. Original data type Choose the file type that best describes your data: Delimited - Characters such as commas or tabs separate each field.  $C\,\,\mathsf{Fixed}\,\,\underline{w}\mathsf{idth}\,\,$  - Fields are aligned in columns with spaces between each field. Start import at row: 1 File origin: Windows (ANSI) -Click on 'Next >' in the 'Text Import Preview of file W:\IRU Academy\AOL\AOL v3 Deployment\AOL-Deployment 2011\Rema...\Test4.txt. Wizard - Step 1 of 3' screen: 1 Family NameOFirst NameOTitleOGenderOBirth DateOPlace Of BirthOCountry Of 2 Testing1DTestDMrDFD01-Jan-80DEssalvilleDFranceDENCOpassDRoute des Tests 3 Testing2DTestDMrDMD02-Jan-80DEssalvilleDSwitzerlandDENCOpassDRue des Bar 4 Testing3DTestOMrOFD03-Jan-80DEssaivilleOFranceDENGOpassDRoute des Tests 5 Testing4DTestOMrOMD04-Jan-80DEssaivilleOSwitzerlandDENGOpassDRue des Bar -◀ ۲ Cancel <u>N</u>ext > Einish Text Import Wizard - Step 2 of 3 ? × This screen lets you set the delimiters your data contains. You can see how your text is affected in the preview helow Delimiters 🔽 <u>T</u>ab  $\Box$  Treat consecutive delimiters as one Semicolon . □ <u>C</u>omma □ <u>S</u>pace Text gualifier: • □ <u>O</u>ther: Click on 'Next >' in the 'Text Import Wizard - Step 2 of 3' screen: Data preview Family Name Testingl Title Birth Date Place Of Birth Country Of B First Name Test ender Essaiville Essaiville Essaiville Мr 01-Jan-80 France Testing2 Test Mr 02-Jan-80 Switzerland Testing3 Testing4 03-Jan-80 Test Mr France Essaiville Test Мr 04-Jan-80 Switzerland • • ₽

Einish

< Back

Cancel

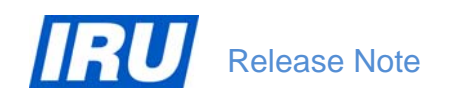

## AOL v3.0

|                                                                        | Text Import Wiza                                                                           | ard - Step 3 of                               | 3                                       |                                             |                                                                           |                                                                                  | <u>?×</u>                                                      |
|------------------------------------------------------------------------|--------------------------------------------------------------------------------------------|-----------------------------------------------|-----------------------------------------|---------------------------------------------|---------------------------------------------------------------------------|----------------------------------------------------------------------------------|----------------------------------------------------------------|
| Click on 'Finish' in the 'Text Import<br>Wizard – Step 3 of 3' screen: | This screen lets yo<br>Column data form<br>General<br>Text<br>Date: DMY<br>C Do not import | u select each col<br>at<br>column (skip)      | : to numbers, date val<br>Advanced      | ues to dates, and all                       |                                                                           |                                                                                  |                                                                |
|                                                                        | Data preview<br>Ceneral<br>Family Name<br>Testing1<br>Testing3<br>Testing4<br>I            | Ceneral<br>First Name<br>Test<br>Test<br>Test | Geners<br>Title<br>Mr<br>Mr<br>Mr<br>Mr | Ceneral<br>Gender<br>F<br>M<br>F<br>M<br>Ca | Ceneral<br>Birth Date<br>01-Jan-80<br>02-Jan-80<br>03-Jan-80<br>04-Jan-80 | General<br>Place Of Birth<br>Essaiville<br>Essaiville<br>Essaiville<br>Kack Next | Country Of B<br>France<br>Switzerland<br>France<br>Switzerland |

## Your data file will then open in Microsoft Excel:

| 0  |                     | n - (= - 🎒 [                                       | -       | F                         |                  |                                                     |                                        | Test4.t                       | xt - Microsof     | t Excel                                               |             |                       |            |         |                                                                                                    |       |
|----|---------------------|----------------------------------------------------|---------|---------------------------|------------------|-----------------------------------------------------|----------------------------------------|-------------------------------|-------------------|-------------------------------------------------------|-------------|-----------------------|------------|---------|----------------------------------------------------------------------------------------------------|-------|
| C  | Home                | Insert Pa                                          | age Lay | vout F                    | ormulas          | Data Review                                         | View Devel                             | oper                          |                   |                                                       |             |                       |            |         |                                                                                                    | (     |
| Fr | om From<br>cess Web | From From Oth<br>Text Sources<br>Get External Data | er Co   | Existing                  | Refresh<br>All * | Connections<br>Properties<br>Edit Links<br>nections | Ž↓ ŽŽĂ<br>Z↓ Sort Filter<br>Sort & Fil | K Clear<br>Reapply<br>Advance | Text to<br>Column | Remove Data<br>s Duplicates Validation *<br>Data Tool | Consolidate | What-If<br>Analysis * | Group Ung  | proup S | <ul> <li>Image: Participation of the second second se</li></ul> | 1     |
|    | A1                  | <del>-</del> (9                                    |         | <i>f</i> <sub>≭</sub> Fam | nily Name        |                                                     |                                        |                               |                   |                                                       |             |                       |            |         |                                                                                                    |       |
|    | A                   | В                                                  | С       | D                         | E                | F                                                   | G                                      | Н                             | Ĩ                 | J                                                     | К           | L                     | М          | N       | 0                                                                                                    |       |
| 1  | Family Nar          | me First Name                                      | Title   | Gender                    | Birth Date       | Place Of Birth                                      | Country Of Birth                       | Language                      | Password          | Address 1                                             | Address 2   | Address 3             | City       | State   | Postal Code Prefix                                                                                                    | Posta |
| 2  | Testing1            | Test                                               | Mr      | F                         | 1980-01-01       | Essaiville                                          | France                                 | ENG                           | pass              | Route des Tests 1                                     |             |                       | Essaiville |         | 12500                                                                                                    | 1     |
| 3  | Testing2            | Test                                               | Mr      | M                         | 1980-01-02       | Essaiville                                          | Switzerland                            | ENG                           | pass              | Rue des Bananes 11                                    |             |                       | Testplace  |         | 123501                                                                                                    |       |
| 4  | Testing3            | Test                                               | Mr      | F                         | 1980-01-03       | Essaiville                                          | France                                 | ENG                           | pass              | Route des Tests 2                                     |             |                       | Essaiville |         | 234502                                                                                                    | 1     |
| 5  | Testing4            | Test                                               | Mr      | M                         | 1980-01-04       | Essaiville                                          | Switzerland                            | ENG                           | pass              | Rue des Bananes 12                                    |             |                       | Testplace  |         | 345503                                                                                                    | (     |
| 6  | Testing5            | Test                                               | Mr      | F                         | 1980-01-05       | Essaiville                                          | France                                 | ENG                           | pass              | Route des Tests 3                                     |             |                       | Essaiville |         | 456504                                                                                                    | 4     |
| 7  | Testing6            | Test                                               | Mr      | M                         | 1980-01-06       | Essaiville                                          | Switzerland                            | ENG                           | pass              | Rue des Bananes 13                                    |             |                       | Testplace  |         | 567505                                                                                                    | 1     |
| 8  | Testing7            | Test                                               | Mr      | F                         | 1980-01-07       | Essaiville                                          | France                                 | ENG                           | pass              | Route des Tests 4                                     |             |                       | Essaiville |         | 678506                                                                                                    | i     |
| 9  | Testing8            | Test                                               | Mr      | M                         | 1980-01-08       | Essaiville                                          | Switzerland                            | ENG                           | pass              | Rue des Bananes 14                                    |             |                       | Testplace  |         | 789507                                                                                                    | ,     |
| 10 | Testing9            | Test                                               | Mr      | F                         | 1980-01-09       | Essaiville                                          | France                                 | ENG                           | pass              | Route des Tests 5                                     |             |                       | Essaiville |         | 900508                                                                                                    | 1     |
| 11 | Testing10           | Test                                               | Mr      | M                         | 1980-01-10       | Essaiville                                          | Switzerland                            | ENG                           | pass              | Rue des Bananes 15                                    |             |                       | Testplace  |         | 1011509                                                                                                    | 1     |
| 12 |                     |                                                    |         |                           |                  |                                                     |                                        |                               |                   |                                                       |             |                       |            |         |                                                                                                    |       |

As you can see, the above example TEXT file with students data displays the 'Birth Date' fields using a date format inappropriate for import in AOL (the date format in the file is 'yyyy-mm-dd', while the required date format for AOL import is 'dd-mmm-yy'). To convert the date format in the one required for AOL import:

1. select the column with the 'Birth Date' values:

|    | 2) 🖆 🖬 🤊                         | - 6- 1                                          | <b>)</b> = |                       |                  |                                                     |                                  | Test4.t        | xt - Microsof | t Excel                                                |
|----|----------------------------------|-------------------------------------------------|------------|-----------------------|------------------|-----------------------------------------------------|----------------------------------|----------------|---------------|--------------------------------------------------------|
| C  | Home                             | Insert Pa                                       | age Lay    | out F                 | ormulas          | Data Revi                                           | ew View                          | Developer      |               |                                                        |
| Fi | rom From Fr<br>cess Web Te<br>Ge | om From Oth<br>ext Sources t<br>t External Data | er f       | Existing<br>nnections | Refresh<br>All + | Connections<br>Properties<br>Edit Links<br>nections | Ž↓ ŽŽA<br>Z↓ Sort F<br>Sort Sort | Filter Advance | d Column      | Remove Data<br>s Duplicates Validation +<br>Data Tools |
|    | E2                               | - (9                                            |            | fx 01/0               | 01/1980          |                                                     |                                  |                |               |                                                        |
|    | A                                | В                                               | С          | D                     | E                | F                                                   | G                                | н              | 1             | J                                                      |
| 1  | Family Name                      | First Name                                      | Title      | Gender                | Birth Date       | Place Of Bi                                         | rth Country Of                   | Birth Language | Password      | Address 1                                              |
| 2  | Testing1                         | Test                                            | Mr         | F                     | 1980-01-03       | 1 Essaiville                                        | France                           | ENG            | pass          | Route des Tests 1                                      |
| 3  | Testing2                         | Test                                            | Mr         | M                     | 1980-01-02       | 2 Essaiville                                        | Switzerland                      | ENG            | pass          | Rue des Bananes 11                                     |
| 4  | Testing3                         | Test                                            | Mr         | F                     | 1980-01-03       | 8 Essaiville                                        | France                           | ENG            | pass          | Route des Tests 2                                      |
| 5  | Testing4                         | Test                                            | Mr         | M                     | 1980-01-04       | 4 Essaiville                                        | Switzerland                      | ENG            | pass          | Rue des Bananes 12                                     |
| 6  | Testing5                         | Test                                            | Mr         | F                     | 1980-01-03       | 5 Essaiville                                        | France                           | ENG            | pass          | Route des Tests 3                                      |
| 7  | Testing6                         | Test                                            | Mr         | M                     | 1980-01-0        | 5 Essaiville                                        | Switzerland                      | ENG            | pass          | Rue des Bananes 13                                     |
| 8  | Testing7                         | Test                                            | Mr         | F                     | 1980-01-0        | 7 Essaiville                                        | France                           | ENG            | pass          | Route des Tests 4                                      |
| 9  | Testing8                         | Test                                            | Mr         | M                     | 1980-01-08       | 8 Essaiville                                        | Switzerland                      | ENG            | pass          | Rue des Bananes 14                                     |
| 10 | Testing9                         | Test                                            | Mr         | F                     | 1980-01-0        | 9 Essaiville                                        | France                           | ENG            | pass          | Route des Tests 5                                      |
| 11 | Testing10                        | Test                                            | Mr         | M                     | 1980-01-10       | Essaiville                                          | Switzerland                      | ENG            | pass          | Rue des Bananes 15                                     |
| 12 |                                  |                                                 |            |                       |                  |                                                     |                                  |                |               |                                                        |

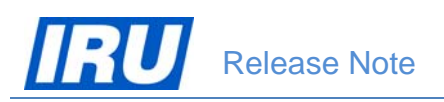

2. right-click with your mouse and select 'Format cells':

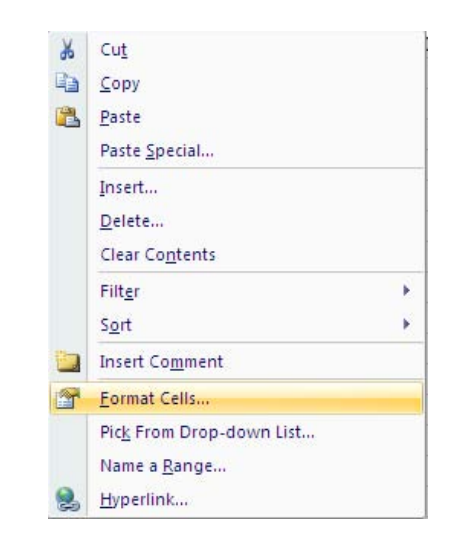

 In the 'Number' screen tab of the 'Format Cells' window, select 'Category' = 'Date', 'Locale (location)' = 'English (US)', 'Type' = '14-Mar-01' and click on 'OK':

| Format Cells                                                                                                    | <u>? ×</u>                                                                                                    |
|----------------------------------------------------------------------------------------------------|----------------------------------------------------------------------------------------------------|
| Number Alignment                                                                                                    | Font Border Fill Protection                                                                                                    |
| Category:<br>General<br>Number<br>Currency<br>Accounting<br>Date<br>Time<br>Percentage<br>Fraction<br>Scientific<br>Text<br>Special<br>Custom | Sample         01-Jan-80         Iype:         03/14/01         14-Mar         14-Mar-01         14-Mar-01         Mar-01         March-01         March-14, 2001         Locale (location):            |
|                                                                                                    | English (U.S.)                                                                                                    |
| Date formats display da<br>begin with an asterisk (<br>specified for the operat<br>operating system settin                                    | te and time serial numbers as date values. Date formats that<br>*) respond to changes in regional date and time settings that are<br>ing system. Formats without an asterisk are not affected by<br>gs. |
|                                                                                                    | OK Cancel                                                                                                    |

Microsoft Excel displays the values of the 'Birth Date' column in the date format required for AOL import (dd-mmm-yyyy):

|     | ) 💕 🖬 🖷            | ) - (H - 🏟 (                 | -       | <b>2</b> 3             |                  |                                         |                          | Test4.tx                       | rt - Microsof | lt Excel           |             |                       |            |         |                    |      |
|-----|--------------------|------------------------------|---------|------------------------|------------------|-----------------------------------------|--------------------------|--------------------------------|---------------|--------------------|-------------|-----------------------|------------|---------|--------------------|------|
|     | Home               | Insert Pa                    | age Lay | vout F                 | ormulas [        | Data Review                             | View Devel               | oper                           |               |                    |             |                       |            |         |                    | (    |
| Fri | Dm From Ficess Web | rom From Oth<br>Fext Sources | er Co   | Existing<br>onnections | Refresh<br>All * | Connections<br>Properties<br>Edit Links | Ž↓ ŽĂ<br>ZĂ↓ Sort Filter | K Clear<br>Reapply<br>Advanced | d Text to     | Remove Data        | Consolidate | What-If<br>Analysis * | Group Ung  | group S |                    | I    |
|     | G                  | et External Data             |         |                        | Conr             | nections                                | Sort & Fil               | ter                            |               | Data Tool          | s           |                       |            | OL      | itline             | R.   |
|     | E2                 | <del>•</del> (9              |         | fx 01/                 | 01/1980          |                                         |                          |                                |               |                    |             |                       |            |         |                    |      |
|     | A                  | В                            | С       | D                      | E                | F                                       | G                        | Н                              | i.            | J                  | К           | L                     | М          | N       | 0                  |      |
| 1   | Family Nam         | e First Name                 | Title   | Gender                 | Birth Date       | Place Of Birth                          | Country Of Birth         | Language                       | Password      | Address 1          | Address 2   | Address 3             | City       | State   | Postal Code Prefix | Post |
| 2   | Testing1           | Test                         | Mr      | F                      | 01-Jan-80        | Essaiville                              | France                   | ENG                            | pass          | Route des Tests 1  |             |                       | Essaiville |         | 12500              |      |
| 3   | Testing2           | Test                         | Mr      | M                      | 02-Jan-80        | Essaiville                              | Switzerland              | ENG                            | pass          | Rue des Bananes 11 |             |                       | Testplace  |         | 123501             |      |
| 4   | Testing3           | Test                         | Mr      | F                      | 03-Jan-80        | Essaiville                              | France                   | ENG                            | pass          | Route des Tests 2  |             |                       | Essaiville |         | 234502             |      |
| 5   | Testing4           | Test                         | Mr      | M                      | 04-Jan-80        | Essaiville                              | Switzerland              | ENG                            | pass          | Rue des Bananes 12 |             |                       | Testplace  |         | 345503             |      |
| 6   | Testing5           | Test                         | Mr      | F                      | 05-Jan-80        | Essaiville                              | France                   | ENG                            | pass          | Route des Tests 3  |             |                       | Essaiville |         | 456504             | 4    |
| 7   | Testing6           | Test                         | Mr      | M                      | 06-Jan-80        | Essaiville                              | Switzerland              | ENG                            | pass          | Rue des Bananes 13 |             |                       | Testplace  |         | 567505             | -    |
| 8   | Testing7           | Test                         | Mr      | F                      | 07-Jan-80        | Essaiville                              | France                   | ENG                            | pass          | Route des Tests 4  |             |                       | Essaiville |         | 678506             |      |
| 9   | Testing8           | Test                         | Mr      | M                      | 08-Jan-80        | Essaiville                              | Switzerland              | ENG                            | pass          | Rue des Bananes 14 |             |                       | Testplace  |         | 789507             |      |
| 10  | Testing9           | Test                         | Mr      | F                      | 09-Jan-80        | Essaiville                              | France                   | ENG                            | pass          | Route des Tests 5  |             |                       | Essaiville |         | 900508             |      |
| 11  | Testing10          | Test                         | Mr      | M                      | 10-Jan-80        | Essaiville                              | Switzerland              | ENG                            | pass          | Rue des Bananes 15 |             |                       | Testplace  |         | 1011509            |      |
| 12  |                    |                              |         |                        |                  |                                         |                          |                                |               |                    |             |                       |            |         |                    |      |

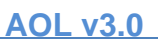

 Select 'File / Save As', make sure 'Save as type:' = 'Unicode Text (\*.txt)' and click on 'Save':

| ave As      |                                     |                     |       |               | ? ×              |
|-------------|-------------------------------------|---------------------|-------|---------------|------------------|
| Save in:    | 🛅 Remarks_                          | Bugs                |       |               | 💽 💿 - 🖄 🗙 📷 -    |
| My Recent   | Name 🔺                              |                     | Size  | Туре          | Date Modified    |
| Documents   | 🗐 import2.txt                       |                     | 2 KB  | Text Document | 13/01/2012 16:53 |
| 🚱 Desktop   | 📄 İmport7.txt                       |                     | 63 KB | Text Document | 08/02/2012 09:11 |
|             | 📄 Import-1.ta                       | t                   | 17 KB | Text Document | 08/02/2012 09:13 |
| My          | 🗐 Import-2.tx                       | t                   | 17 KB | Text Document | 08/02/2012 09:15 |
| - Documents | 🗐 Import-3.ta                       | t                   | 17 KB | Text Document | 08/02/2012 09:17 |
| S My        | 🗐 Import-4.tx                       | t                   | 17 KB | Text Document | 08/02/2012 09:18 |
| - Compater  | 🗐 Test1.txt                         |                     | 47 KB | Text Document | 06/02/2012 14:20 |
| Places      | 🗐 Test2.txt                         |                     | 33 KB | Text Document | 06/02/2012 14:35 |
| 110005      | 🗐 Test3.txt                         |                     | 15 KB | Text Document | 07/02/2012 17:15 |
|             | 🗐 Test4.txt                         |                     | 16 KB | Text Document | 06/02/2012 16:30 |
|             | 🗐 Test5.txt                         |                     | 16 KB | Text Document | 06/02/2012 16:43 |
|             | 🗊 Test6.txt                         |                     | 4 KB  | Text Document | 08/02/2012 08:46 |
|             | 🗊 Test7.txt                         |                     | 63 KB | Text Document | 08/02/2012 08:56 |
|             | File <u>n</u> ame:<br>Save as type: | Test4.txt           |       |               |                  |
| (1          |                                     | oneous rost ( 1040) |       |               |                  |
| Tooļs 💌     |                                     |                     |       |               | Save Cancel      |

5. Click on 'Yes' when asked if you want to replace the existing file, then click 'Yes' again when you see this window:

| Microsoft  | t Office Excel                                                                                                    |
|------------|----------------------------------------------------------------------------------------------------|
| <b>i</b> ) | Test4.txt may contain features that are not compatible with Unicode Text. Do you want to keep the workbook in this format?<br>• To keep this format, which leaves out any incompatible features, click Yes.<br>• To preserve the features, click No. Then save a copy in the latest Excel format.<br>• To see what might be lost, click Help.<br><u>Yes</u> <u>No</u> <u>H</u> elp |

When you close the file you have just edited in Microsoft Excel, you will have it ready for import in AOL.

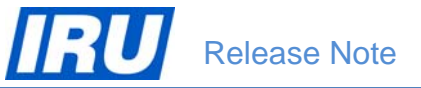

## **3.1.3 Importing the Student Data File in AOL**

Once you have prepared your student data file for import in AOL in accordance with the specifications and requirements of the previous sections, you can initiate a request for importing the file in AOL and have AOL automatically check the file for basic consistency. The AOL procedure of import of your students' data file consists of two steps, described in the next two sub-sections:

- 1. The ATI needs to send the students' data file for import to AOL;
- 2. An IRU Academy user checks the data file once again, carries out the import in AOL and keeps you informed about the outcome of the import.

### 3.1.3.1 Sending the Student Data File for Import

To start the procedure of import of a students' data file in AOL, follow the procedure described below:

 Logon to the AOL ATI Module with your User Name and Password

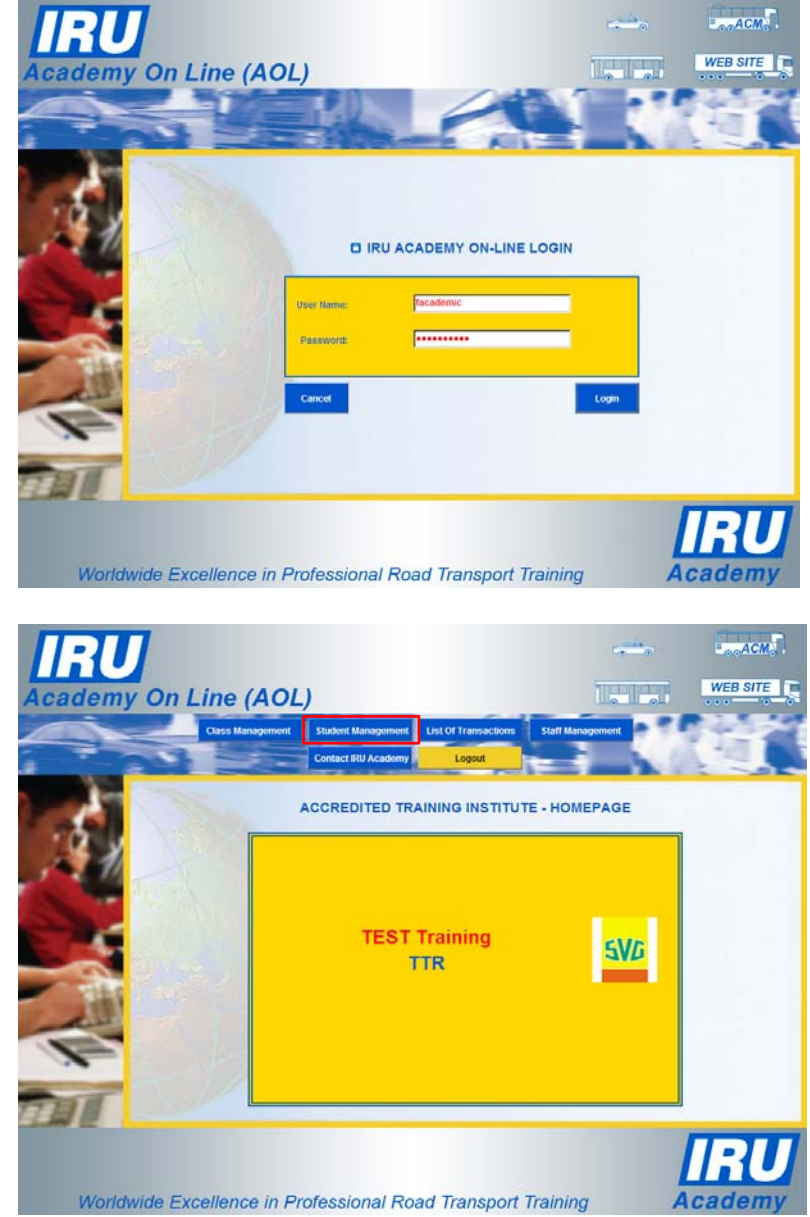

2. Select 'Student Management' from the ATI Home Page:

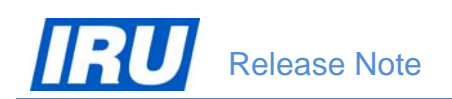

3. Select 'Import Students' on the Student Management page:

| IRU       |                                 |                     |                 |        | ACM      |
|-----------|---------------------------------|---------------------|-----------------|--------|----------|
| Academy O | n Line (AOL)                    |                     |                 |        | WEB SITE |
|           | Create New Student              | From Another ATI    | Import Students |        |          |
|           | Change Password                 | Contact IRU Academy | ATI Home Page   |        | -        |
|           |                                 | STUDENT MAI         | NAGEMENT        |        |          |
| 1000      |                                 | QUICK STUDEN        | T SELECTOR      |        | _        |
| 11        | Name:                           | First Name:         |                 | Select |          |
|           | Student ID:                     | Diploma ID:         |                 | All    |          |
| Same -    | Diploma Examination Date: From: | "То:                |                 |        |          |
|           | AN AN A                         |                     |                 |        | 841.     |
| THE       |                                 |                     |                 |        |          |
| ALL .     |                                 |                     |                 |        |          |
|           |                                 |                     |                 |        |          |
|           |                                 |                     |                 |        |          |
|           |                                 |                     |                 |        |          |
|           |                                 |                     |                 |        |          |
|           |                                 |                     |                 |        | KU       |
| Worldwide | Excellence in Profess           | ional Road Tran     | nsport Training | y A    | cademy   |

AOL opens up the 'Import Students from csv file' page offering you to open an example of a csv file (<u>import.csv</u> hyperlink) or to have the example opened for editing in Excel (<u>import.xls</u> hyperlink):

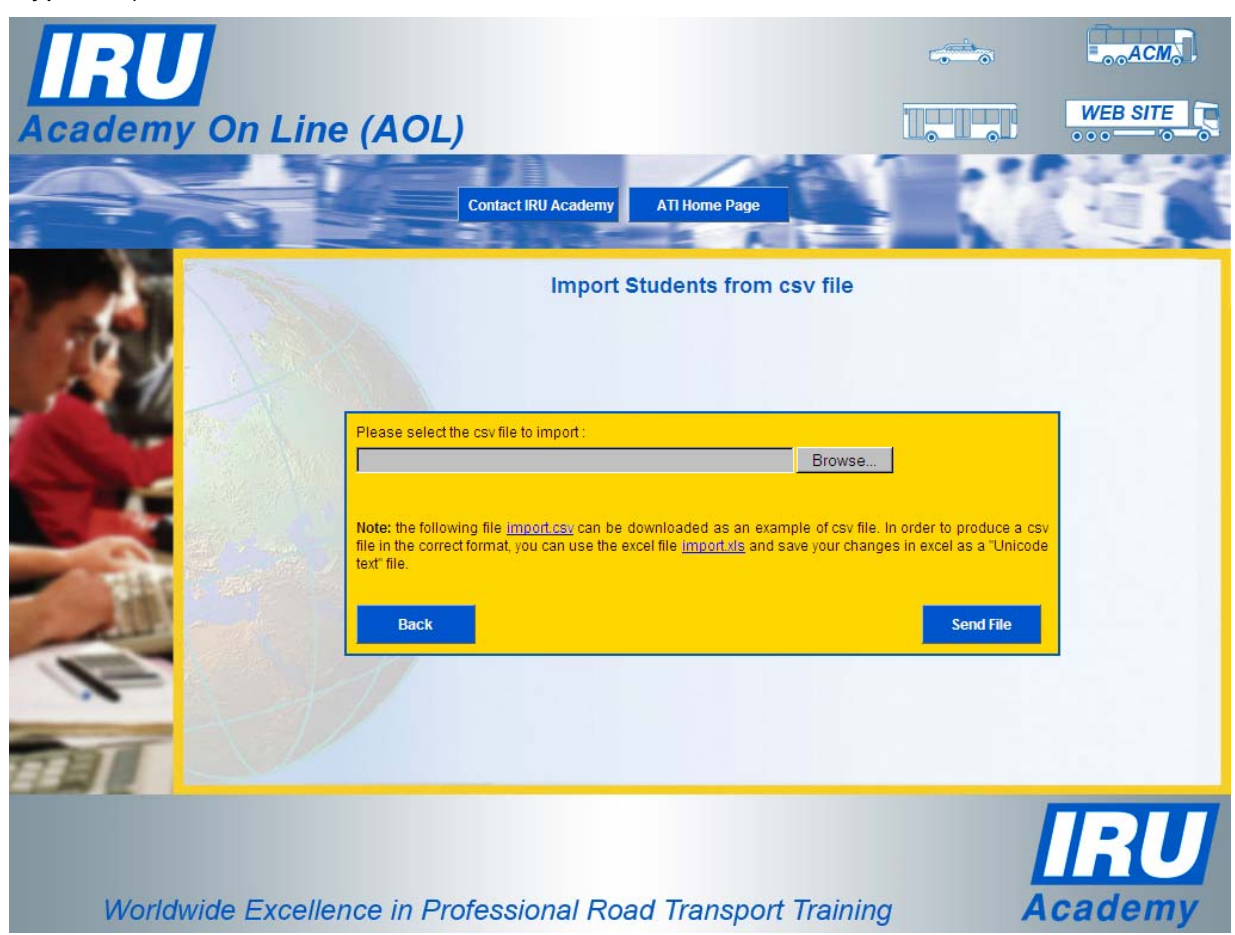

Figure 5: AOL "Import Students from csv file" page

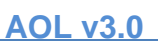

 Click on the 'Browse' button, then select the file containing the students' data to import in AOL and click on 'Open' in the 'Choose File to Upload' window:

| Choose File to U                                                 | pload                                                                                                    |                                                                                                    |                                                                                                    | ? ×          |
|------------------------------------------------------------------|----------------------------------------------------------------------------------------------------|----------------------------------------------------------------------------------------------------|----------------------------------------------------------------------------------------------------|--------------|
| Look in:                                                         | C Remarks_B                                                                                                    | ugs 💌                                                                                                    | G 🖸 🖻 🖽 -                                                                                                    |              |
| My Recent<br>Documents<br>Desktop<br>My Documents<br>My Computer | Import_Stude<br>Improvement<br>IRU_Acaden<br>IRU_Acaden<br>IRU<br>IRU<br>IRU<br>IRU<br>IRU<br>IRU<br>IRU<br>IRU<br>IRU<br>IRU | ents.xls<br>s on the AOL Home page.doc<br>w_Import_Students1_IE-06022012.doc<br>w_Import_Students1_IE-06022012.doc<br>w_Import_Students2-06022012.doc<br>w_Import_Students2-06022012.doc<br>w_Authority_Management-07022012.doc<br>ioeSample-16112011.pdf<br>addemy-bank_account.msg<br>1_another_ATI_Error-17112011.doc<br>ort_mapping.xls | <ul> <li>Test3 txt</li> <li>Test4 txt</li> <li>Test5 txt</li> <li>Test5 txt</li> <li>Test7 txt</li> <li>Test7 txt</li> <li>Test8 txt</li> </ul> |              |
|                                                                  | •                                                                                                    |                                                                                                    |                                                                                                    | •            |
| My Network                                                       | File <u>n</u> ame:                                                                                                    | Test8.txt                                                                                                    | •                                                                                                    | <u>O</u> pen |
| riaces                                                           | Files of type:                                                                                                    | All Files (*.*)                                                                                                    |                                                                                                    | Cancel       |

- <image>
- Click on 'Send file' when back to the 'Import Students from csv file' page:

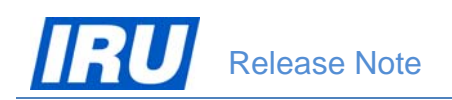

AOL will carry out an automatic check on the file format and data consistency and will display an error message indicating the position and the nature of the first data consistency problem identified in the file selected for import:

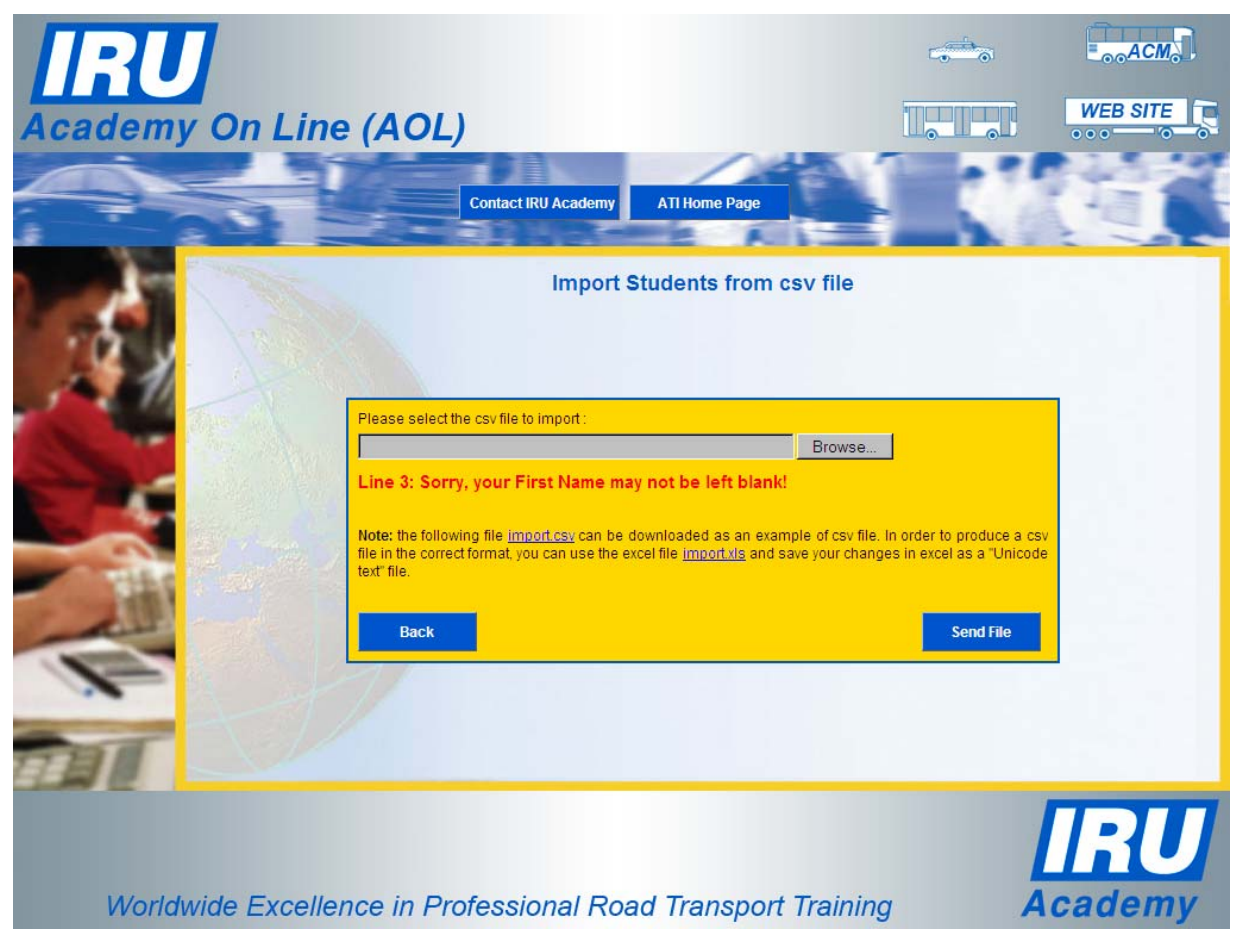

Figure 6: AOL "Import Students from csv file" page with a data check error message

If you see such a message, edit the data file using Microsoft Excel, enter the missing student data in the indicated line, save the file and try to import again.

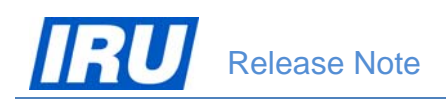

6. When AOL accepts the student data file for import, it will give you a confirmation message in green (*The file has been submitted to IRU successfully and will be imported into the system shortly*). Click on the 'ATI Home Page' button to return to the ATI Home page when you receive the confirmation message:

| <b>Academy</b> On Line (AOL)                                                                                                    |                                                                                                    |
|----------------------------------------------------------------------------------------------------|----------------------------------------------------------------------------------------------------|
| Contact IRU Academy ATI Hor                                                                                                    | me Page                                                                                                    |
| Import Student                                                                                                    | ts from csv file                                                                                                    |
| Please select the csv file to import :                                                                                                    | Browse                                                                                                    |
| The file has been submitted to IRU successive system shortly.                                                                                                   | essfully and will be imported into the                                                                                 |
| Note: the following file <u>import.csv</u> can be downloaded<br>file in the correct format, you can use the excel file <u>import</u><br>text <sup>*</sup> file. | d as an example of csv file. In order to produce a csv<br><u>portixis</u> and save your changes in excel as a "Unicode |
| Back                                                                                                    | Send File                                                                                                    |
|                                                                                                    |                                                                                                    |
|                                                                                                    | IRU                                                                                                    |
| Worldwide Excellence in Professional Road Tra                                                                                                    | Ansport Training Academy                                                                                               |

Figure 7: AOL "Import Students from csv file" page after a successful sending of students data file for import

### 3.1.3.2 Actual Import of the Students Data File

Once an ATI successfully sends a student data file for import in AOL, the IRU Academy obtains an automatic e-mail from AOL asking its staff to import the data file. The IRU Academy staff will then check the data file once again in order to avoid any duplicate records in the database and will then import the data file sent from the ATI. After the attempt to actually import the data file, the IRU Academy will inform your ATI by e-mail about the outcome of the import, giving you the number of student records imported in AOL.

From the moment of actual import of your students' data file in AOL and receipt of the return information from the IRU Academy, your ATI can find the students' profiles created in the AOL database and open any of them using the AOL ATI Module / Student Management function.

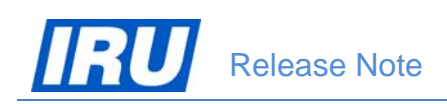

# 3.2 ENROLMENT OF IMPORTED STUDENTS IN ATI'S CLASSES

Following a successful import of students in AOL, ATIs can now use the new functionality to massively enrol imported students into classes. Since the process of AOL student import does not allow import / creation of classes, the procedure which the ATI should follow if it wants to use massive enrolment of imported students in classes is the following:

 Create a new class in AOL to be the class to which you need to enrol all students you had imported recently:

|             |                  |                    | Students In Class                    |                                                     | 1         | 112             |
|-------------|------------------|--------------------|--------------------------------------|-----------------------------------------------------|-----------|-----------------|
| 100         |                  | Back               | Contact IRU Academ                   | ATI Home Page                                       |           |                 |
|             | Product Name:    | 77 ADR Loading & U | TTR - NEW C                          | LASS CREATION                                       |           |                 |
|             | Class Name:      | ADR-Loader-Class1  | Location:                            | TTR Building                                        | ATL       | BOOKING CONTACT |
| 1           | Class ID:        | TTRCOADR7752       |                                      | Training Room 1                                     | Name:     | TTR Contact     |
| - 20        | Language:        | English 💌          | Instructor Name:                     | Nbonga Goodknigl                                    | Phone:    | 123456          |
| -           | Start Date:      | 10-FEB-2012        | IRU Fee (CHF) Per                    | 2.00                                                | Fac       | 123456          |
| <b>1</b> 98 | End Date:        | 10-FEB-2012        | Published On IRU<br>Academy Web Site |                                                     | Email:    | unknown@getma   |
|             | Days In Total:   | 1                  | Description:                         | You will study the subjects set out in              | Web Site: | www.ttr.edu-za  |
|             | Seats In Total:  | 10                 |                                      | the ADR<br>Agreement, All<br>these subjects are all |           |                 |
| 5           | Available Seats: |                    |                                      | Intere and terrain 1                                |           |                 |

 Click on the 'Students in Class' button then click on the 'Add New Students' button in the 'Students in Class' page:

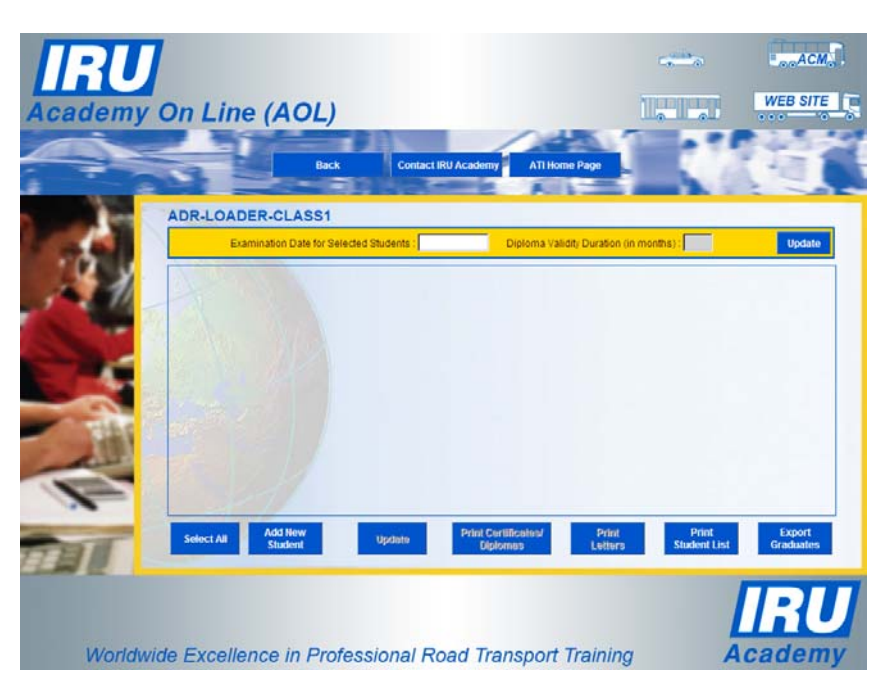

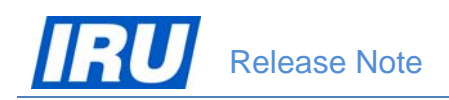

3. Use the new 'Last Modification' – 'From' and 'To' date fields in the 'STUDENTS LIST' page to indicate the date span when the students to be enrolled to the class have been imported in AOL (receipt of successful import e-mail from the IRU Academy):

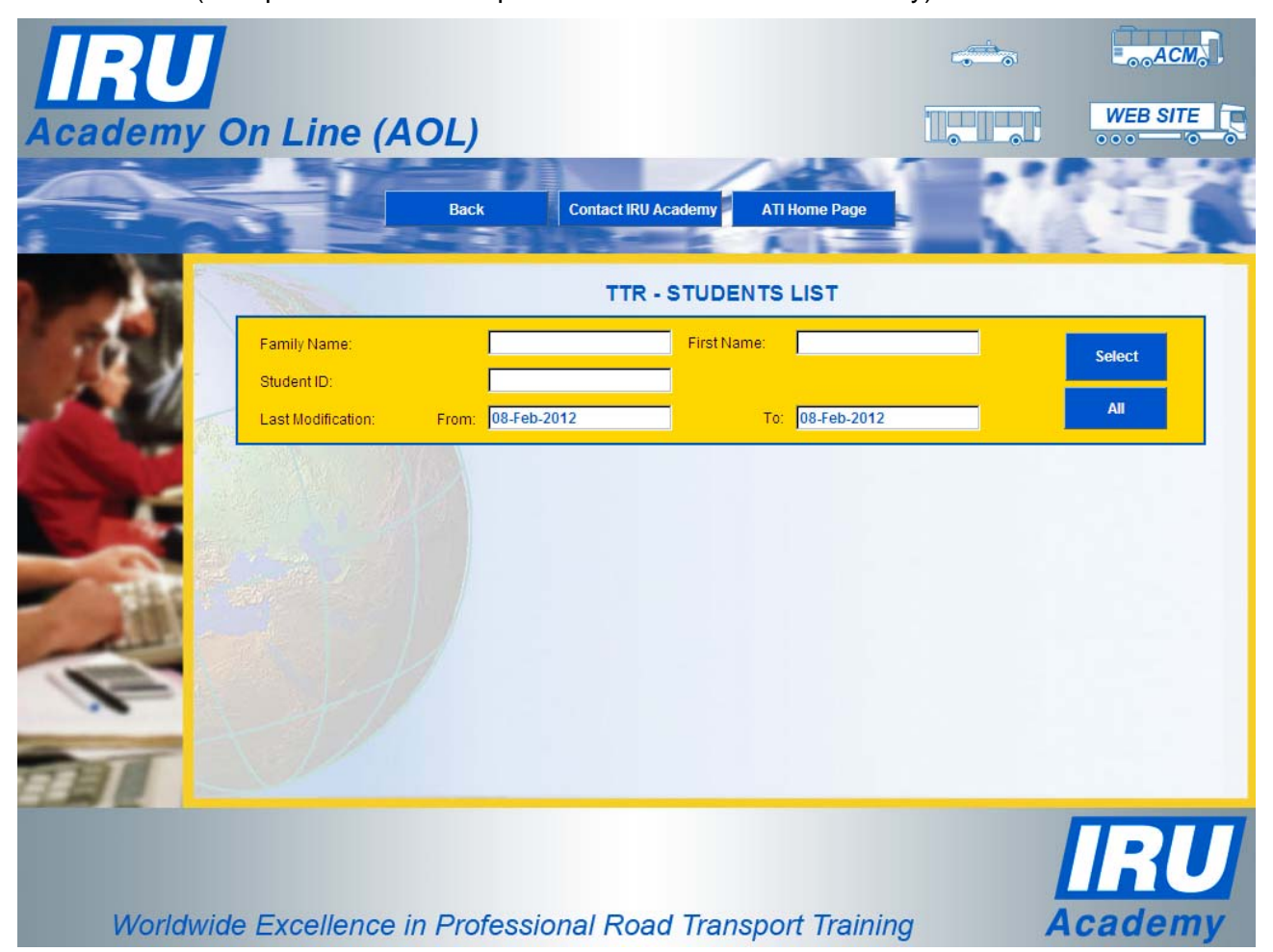

Figure 8: AOL "STUDENTS LIST" page with 'Last Modification' date span

You can either indicate the dates manually or click in a date field and select the date from a calendar which appears:

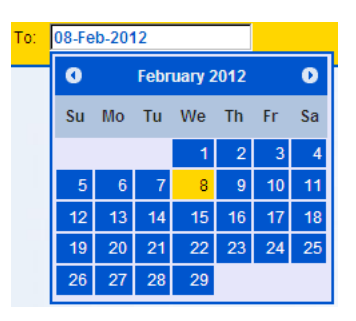

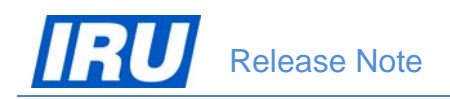

4. After clicking on 'Select', AOL will display the results of your search in a grid in the lower of the 'STUDENTS LIST' page. Select the students to be enrolled to the given class one by one (by selecting their 'Select' check boxes) or simply click on the 'Select All' button to select all the students displayed in the grid:

|                    |                    |                      |               |             | AC |
|--------------------|--------------------|----------------------|---------------|-------------|----|
| On Line (A         | OL)                |                      |               | WEB         | SI |
| 5-1                | Back Contact IRU A | cademy ATI Home Page |               |             |    |
| and the second     | TTR -              | STUDENTS LIST        |               |             |    |
| Family Name:       |                    | First Name:          |               | Select      |    |
| Last Modification: | From: 08-Feb-2012  | To: 08-Feb-2012      |               | All         |    |
| Testers1           | Tester             |                      | <u>878019</u> | 08-Feb-2012 | J. |
| Testers10          | Tester             |                      | 761204        | 08-Feb-2012 | V  |
| Testers2           | Tester             |                      | 636551        | 08-Feb-2012 | F  |
| Testers3           | Tester             |                      | 542342        | 08-Feb-2012 | F  |
| Testers4           | Tester             |                      | <u>623798</u> | 08-Feb-2012 | R  |
| Testers5           | Tester             |                      | 705254        | 08-Feb-2012 | Ŀ  |
| Testers6           | Tester             |                      | <u>463787</u> | 08-Feb-2012 | Ŀ  |
| Testers7           | Tester             |                      | 692501        | 08-Feb-2012 | 1  |

Figure 9: AOL "STUDENTS LIST" page – Selection of students for enrolment in a class

5. After having made your selection, click on 'Update' to enrol the selected students into the chosen class and AOL displays the Students in Class page for the chosen class:

|      | -        |               | Back            | Con           | act IRU Acade | emy      | АТІН     | ome Page        | -                 |                    |     |
|------|----------|---------------|-----------------|---------------|---------------|----------|----------|-----------------|-------------------|--------------------|-----|
|      | ADR-LO   | DADER-CL      | ASS1-Ful        | 1             |               |          | ~        |                 |                   |                    |     |
|      |          | Examination D | ate for Selecte | ed Students : |               | Dip      | iloma Vi | alidity Duratio | n (in months) : [ |                    | U   |
| 9    | Title    | Family Name   | First Name      | Student ID    | Diploma ID    | Result   | Pass     | Distinction     | Examination       | Certificate,Diplom | a s |
| 1    | Mr       | Testers1      | Tester          | 878019        |               | (70)     | E        | E               | Date              | Letter Printed     |     |
| City | Mr       | Testers10     | Tester          | 761204        |               | Ē        |          |                 |                   | 1                  |     |
|      | Mr       | Testers2      | Tester          | 636551        |               | Ē        | E        | Π               |                   |                    |     |
|      | Mr       | Testers3      | Tester          | 542342        |               |          | E        | E               |                   |                    |     |
|      | Mr       | Testers4      | Tester          | 623798        |               |          |          |                 |                   |                    |     |
|      | Mr       | Testers5      | Tester          | 705254        |               |          |          |                 |                   |                    |     |
| *    | Mr       | Testers6      | Tester          | <u>463787</u> |               |          | П        |                 |                   |                    |     |
| 1    | Mr       | Testers7      | Tester          | <u>692501</u> |               |          |          |                 |                   |                    |     |
|      | Mr       | Testers8      | Tester          | <u>451033</u> |               |          |          |                 |                   |                    |     |
|      | Mr       | Testers9      | Tester          | <u>532490</u> |               |          | E        | Π               |                   |                    |     |
|      | Select / | Add Ne        | w               | Update        | Prin          | Certilic | ates/    | Prin            | t                 | Print              | Ex  |

# **3.3 EXPORT OF GRADUATES FROM AOL**

AOL offers ATIs the possibility to export graduates from ATI classes in data files designed in such a way as to ensure wide compatibility upon integration in other applications ATIs may use and their easy processing. The data specifications and the file format of the graduate data files exported by AOL are explained in detail in the sub-sections below.

## 3.3.1 Understanding AOL Export Data Files

The graduates' data ATIs can export from AOL consist of the 'Graduate Personal Data', 'Graduate Professional Data', their related 'Class Data' and 'Exam Data'. For ATIs convenience, AOL offers the possibility to export graduates' data from these 4 categories in accordance with the ATI's wish and needs. Thus any time ATIs need to export graduates' data from AOL, they may choose to export different set of data fields.

### 3.3.1.1 Graduate Data Specifications

The graduates' data ATIs can export from AOL consist of the 'Graduate Personal Data', 'Graduate Professional Data', their related 'Class Data' and 'Exam Data'. For ATIs convenience, AOL offers the possibility to export graduates' data from these 4 categories in accordance with the ATI's wish and needs. Thus any time ATIs need to export graduates' data from AOL, they may choose to export different set of data fields.

Data fields which AOL offers for export into graduates' data files (per category) are:

| Field Name         | Data Type | Data<br>Length | Nulls Allowed<br>(Yes / No) | Specific Values                              |
|--------------------|-----------|----------------|-----------------------------|----------------------------------------------|
| Family Name        | nvrchar   | 64             | Ν                           | -                                            |
| First Name         | nvrchar   | 64             | Ν                           | -                                            |
| Student ID         | numeric   | 10,0           | Ν                           |                                              |
| Title              | nvrchar   | 50             | Ν                           | -                                            |
| Gender             | Bit       | 1              | Ν                           | 'M' = Male / 'F' = Female                    |
| Birth Date         | datetime  |                | Ν                           | Format <b>'DD-MMM-YY'</b> (e.g. '01-Jan-80') |
| Place Of Birth     | nvrchar   | 50             | Ν                           | -                                            |
| Country Of Birth   | nvrchar   | 50             | Ν                           | -                                            |
| Address 1          | nvrchar   | 80             | Ν                           | -                                            |
| Address 2          | nvrchar   | 80             | Y                           | -                                            |
| Address 3          | nvrchar   | 80             | Y                           | -                                            |
| City               | nvrchar   | 50             | Ν                           | -                                            |
| State              | nvrchar   | 50             | Y                           | -                                            |
| Postal Code Prefix | nvrchar   | 40             | Ν                           | -                                            |
| Country            | nvrchar   | 50             | Ν                           | -                                            |
| Telephone          | nvrchar   | 80             | N                           | -                                            |

### 1. Graduate Personal Data:

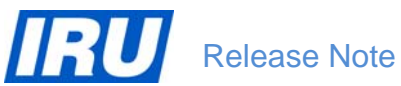

| Mobile       | nvrchar | 80  | Y | -                                                                               |
|--------------|---------|-----|---|---------------------------------------------------------------------------------|
| Fax          | nvrchar | 80  | Y | -                                                                               |
| Email        | nvrchar | 80  | Ν | -                                                                               |
| Language     | nvrchar | 3   | Ν | 3-alpha ISO language code (ISO 639-2 code)<br>(e.g. 'eng' for English language) |
| Viewing Code | numeric | 7,0 | N | -                                                                               |

#### 2. Graduate Professional Data:

| Field Name         | Data Type | Data<br>Length | Nulls Allowed<br>(Yes / No) | Specific Values |
|--------------------|-----------|----------------|-----------------------------|-----------------|
| Employer Name      | nvrchar   | 80             | Y                           | -               |
| Job Title          | nvrchar   | 80             | Y                           | -               |
| Address 1          | nvrchar   | 80             | Y                           | -               |
| Address 2          | nvrchar   | 80             | Y                           | -               |
| Address 3          | nvrchar   | 80             | Y                           | -               |
| City               | nvrchar   | 50             | Y                           | -               |
| State              | nvrchar   | 50             | Y                           | -               |
| Postal Code Prefix | nvrchar   | 40             | Y                           | -               |
| Postal Code Suffix | nvarchar  | 40             | Y                           |                 |
| Country            | nvrchar   | 50             | Y                           | -               |
| Telephone          | nvrchar   | 80             | Y                           | -               |
| Mobile             | nvrchar   | 80             | Y                           | -               |
| Fax                | nvrchar   | 80             | Y                           | -               |
| Email              | nvrchar   | 80             | Y                           | -               |

### 3. Class Data:

| Field Name      | Data Type | Data<br>Length | Nulls Allowed<br>(Yes / No) | Specific Values |
|-----------------|-----------|----------------|-----------------------------|-----------------|
| Class ID        | numeric   | 4,0            | Ν                           | -               |
| Class Name      | nvarchar  | 255            | N                           | -               |
| Start Date      | datetime  |                | N                           | -               |
| End Date        | datetime  |                | Ν                           | -               |
| Instructor Name | nvarchar  | 128            | N                           | -               |

#### 4. Exam Data:

| Field Name  | Data Type | Data Nulls Allowed<br>Length (Yes / No) |   | Specific Values |  |  |
|-------------|-----------|-----------------------------------------|---|-----------------|--|--|
| Exam Date   | datetime  |                                         | Ν | -               |  |  |
| Diploma ID  | numeric   | 8,0                                     | Ν | -               |  |  |
| Exam Result | numeric   | 3,0                                     | Ν | -               |  |  |

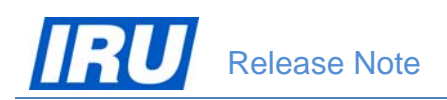

All graduates (personal and professional) data are exported using the same keyboard set (Latin or other) like the one your ATI has used upon registration of the student profiles in AOL.

### 3.3.1.2 Data File Format

Besides knowing the graduates data specifications they can expect to find during AOL export mentioned in <u>section 3.3.1.1 above</u>, ATIs need to know how AOL organises the exported graduates data in data files. AOL would export graduates data organised in:

- UNICODE CSV files called 'ExportGraduates.csv';
- with field names in the top row;
- with data fields delimited by a <comma> (,) character.

An example of a graduate data file exported from AOL is given in the figure below:

| 0  | 💼 🖉 🖬 🥙 🗧 🖤 👘 🐨 ExportGraduates(1).csv - Microsoft Excel    |                  |                               |               |        |            |                |                               |           |                       |                 |                |                  |                                                        |
|----|-------------------------------------------------------------|------------------|-------------------------------|---------------|--------|------------|----------------|-------------------------------|-----------|-----------------------|-----------------|----------------|------------------|--------------------------------------------------------|
| C  | Home Insert Page Layout Formulas Data Review View Developer |                  |                               |               |        |            |                |                               |           |                       |                 |                |                  |                                                        |
| P  | Cut<br>Cut<br>Copy<br>aste<br>Format                        | Cal<br>Painter B | ibri +<br><i>I</i> <u>U</u> + | 11 ·<br>⊟ • \ | A .    |            | ■ # # ■        | Wrap Text<br>Merge & Center * | General   | • *.0 .00 Con<br>Form | ditional Format | Cell Inser     | Delete Format    | Σ AutoSum * Ž<br>Fill * Sort & F<br>Clear * Filter * S |
| _  | Clipboard                                                   | lin i            | Font                          | t             | 5      |            | Alignment      | Fa.                           | Nun       | iber 🕼                | Styles          |                | Cells            | Editing                                                |
|    | A1                                                          | <b>+</b> (*      | <i>f</i> x F                  | amily         | Name   |            |                |                               |           |                       |                 |                |                  |                                                        |
|    | A                                                           | В                | С                             | D             | E      | F          | G              | Н                             |           | 1                     | J               | K              | L                | M                                                      |
| 1  | Family Name                                                 | First Name       | Student ID                    | Title         | Gender | Birth Date | Place Of Birth | Country Of Birth              | 1         | Address 1             | City            | Postal Code Pr | efix Country     | Email                                                  |
| 2  | Bigmum                                                      | Madame           | 378607                        | 7 Mrs         | F      | 23-Mar-68  | Bigmumplace    | United States of              | f America | Bigmumstr 123         | Bigplace        | 1              | 300 South Africa | mbugmum@getmail                                        |
| 3  | Bigshot                                                     | Mgdriver         | 979195                        | 5 Dr          | M      | 17-Aug-78  | Bigshotplace   | South Africa                  |           | Bigshotstr 123        | Bigshotplace    | 1              | 300 South Africa | mbigshot@getmail.c                                     |
| 4  | Driver                                                      | Madame           | 467084                        | Mrs           | F      | 09-Oct-78  | Driverplace    | South Africa                  |           | Driverstreet 123      | Driverplace     | 1              | 300 South Africa | mdriver@getmail.co                                     |
| 5  | Driver                                                      | Truck            | 382427                        | 7 Mr          | M      | 01-Feb-73  | Driverplace    | South Africa                  |           | Driverstreet 123      | Driverplace     | 1              | 300 South Africa | tdriver@getmail.con                                    |
| 6  | Nicefellow                                                  | Someone          | 646180                        | Mr (          | M      | 03-Jul-72  | Someplace      | South Africa                  |           | Nicestreet 123        | Someplace       | 1              | 300 South Africa | snicefellow@coldma                                     |
| 7  | Rippers                                                     | Chauffeur        | 308848                        | B Dr          | F      | 29-Nov-74  | Rippersville   | South Africa                  |           | Ripperstreet 123      | Rippersville    | 1              | 300 South Africa | crippers@getmail.cc                                    |
| 8  | Servee                                                      | Buttler          | 425145                        | Mr            | M      | 29-Sep-64  | Serveeplace    | India                         |           | Buttlerstr 123        | Buttlerplace    | 1              | 300 South Africa | bservee@getcom.co                                      |
| 9  | Shoferskaya                                                 | Voditelka        | 650866                        | 5 Miss        | F      | 23-Jan-80  | Voditelkacity  | Russian Federat               | ion       | Voditelkastr 123      | Driverplace     | 1              | 2300             | vshoferskaya@coldn                                     |
| 10 |                                                             |                  |                               |               |        |            |                |                               |           |                       |                 |                |                  |                                                        |

Figure 10: Example Graduate Data CSV file

### 3.3.1.3 Editing the Graduates Data File

All CSV files can be edited using Microsoft Excel. As a part of the graduate data export procedure implemented in AOL, as soon as the graduates export file is produced, AOL will display a 'File Download' dialog window proposing you to open or to save the created file:

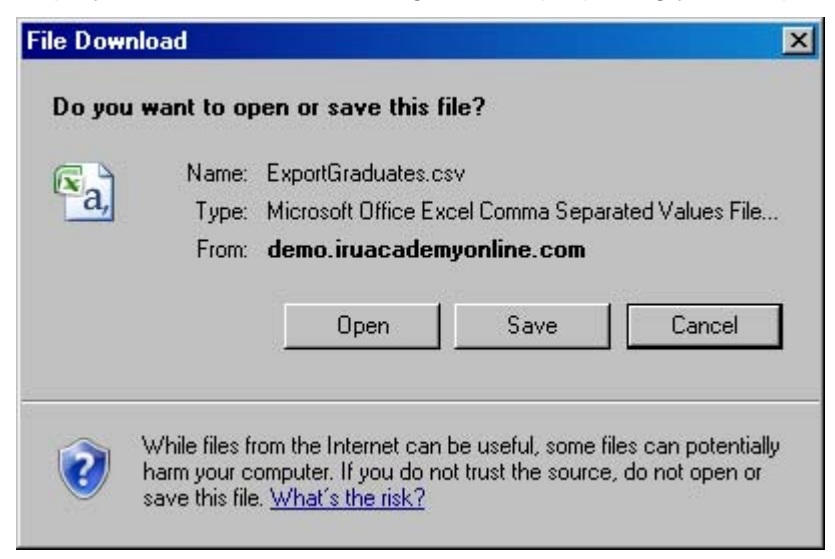

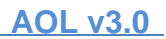

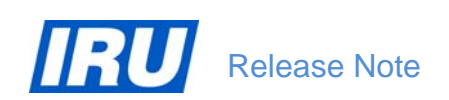

To edit your graduates data file exported from AOL, click on 'Open' and the graduate data export file will open up in Microsoft Excel:

| (  | 💦 🧭 🖌 🤊 - 🔍 - 🖨 📺 👻                                         |                 |                              |       |        |                      |                |                               |         |                                       |                              |                    |              |                                     |
|----|-------------------------------------------------------------|-----------------|------------------------------|-------|--------|----------------------|----------------|-------------------------------|---------|---------------------------------------|------------------------------|--------------------|--------------|-------------------------------------|
| Q. | Home Insert Page Layout Formulas Data Review View Developer |                 |                              |       |        |                      |                |                               |         |                                       |                              |                    |              |                                     |
| (  | Cut                                                         | Cali            | bri •<br><i>I</i> <u>U</u> • | 11    |        | ) = = <mark>-</mark> |                | Wrap Text<br>Merge & Center * | General | • • • • • • • • • • • • • • • • • • • | nditional Format             | Cell Insert D      | elete Format | Σ AutoSum * ŽI [<br>Fill * Sort & F |
|    | Clipboard                                                   | Fainter C       | Font                         | t     | C      | 1                    | Alignment      | 5                             | Nun     | ber 🕼                                 | matting * as Table<br>Styles | * Styles *         | Tells        | Editing                             |
|    | A1                                                          | <del>•</del> (9 | <i>f</i> x F                 | amily | Name   |                      | -              | 685                           |         |                                       |                              | <u>/</u>           |              | -                                   |
|    | A                                                           | В               | с                            | D     | E      | F                    | G              | Н                             |         | 1                                     | J                            | K                  | L            | M                                   |
| 1  | Family Name                                                 | First Name      | Student ID                   | Title | Gender | Birth Date           | Place Of Birth | Country Of Birth              | 1       | Address 1                             | City                         | Postal Code Prefix | Country      | Email                               |
| 2  | Bigmum                                                      | Madame          | 378607                       | Mrs   | F      | 23-Mar-68            | Bigmumplace    | United States of              | America | Bigmumstr 123                         | Bigplace                     | 12300              | South Africa | mbugmum@getmail                     |
| 3  | Bigshot                                                     | Mgdriver        | 979195                       | Dr    | M      | 17-Aug-78            | Bigshotplace   | South Africa                  |         | Bigshotstr 123                        | Bigshotplace                 | 12300              | South Africa | mbigshot@getmail.c                  |
| 4  | Driver                                                      | Madame          | 467084                       | Mrs   | F      | 09-Oct-78            | Driverplace    | South Africa                  |         | Driverstreet 123                      | Driverplace                  | 12300              | South Africa | mdriver@getmail.co                  |
| 5  | Driver                                                      | Truck           | 382427                       | Mr    | M      | 01-Feb-73            | Driverplace    | South Africa                  |         | Driverstreet 123                      | Driverplace                  | 12300              | South Africa | tdriver@getmail.con                 |
| 6  | Nicefellow                                                  | Someone         | 646180                       | Mr    | M      | 03-Jul-72            | Someplace      | South Africa                  |         | Nicestreet 123                        | Someplace                    | 1230               | South Africa | snicefellow@coldma                  |
| 7  | Rippers                                                     | Chauffeur       | 308848                       | Dr    | F      | 29-Nov-74            | Rippersville   | South Africa                  |         | Ripperstreet 123                      | 8 Rippersville               | 12300              | South Africa | crippers@getmail.cc                 |
| 8  | Servee                                                      | Buttler         | 425145                       | Mr    | M      | 29-Sep-64            | Serveeplace    | India                         |         | Buttlerstr 123                        | Buttlerplace                 | 12300              | South Africa | bservee@getcom.co                   |
| 9  | Shoferskaya                                                 | Voditelka       | 650866                       | Miss  | F      | 23-Jan-80            | Voditelkacity  | Russian Federat               | ion     | Voditelkastr 123                      | Driverplace                  | 12300              | )            | vshoferskaya@coldn                  |
| 10 | )                                                           |                 |                              |       |        |                      |                |                               |         |                                       |                              |                    |              |                                     |

If you click on 'Save', AOL will open up a 'Save As' dialogue window offering you to save the export data file under the name and at the network drive location of your choice:

| Save As                                                          |                                                                          |                             |             |         | ? ×          |
|------------------------------------------------------------------|--------------------------------------------------------------------------|-----------------------------|-------------|---------|--------------|
| Save jn:                                                         | 🗀 Remarks_Bugs                                                           | \$                          | • 6         | 🦸 📂 🎞-  |              |
| My Recent<br>Documents<br>Desktop<br>My Documents<br>My Computer | import1.csv<br>import1.kls.csv<br>import2.csv<br>import.csv<br>Test2.csv |                             |             |         |              |
| My Network                                                       | File <u>n</u> ame:                                                       | ExportGraduates.csv         |             | •       | <u>S</u> ave |
| Places                                                           | Save as <u>t</u> ype:                                                    | Microsoft Office Excel Comm | a Separateo | d Value | Cancel       |

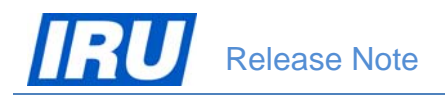

## 3.3.2 Exporting Graduate Data from AOL

To start the procedure of export of a graduates' data file from AOL, follow the procedure described below:

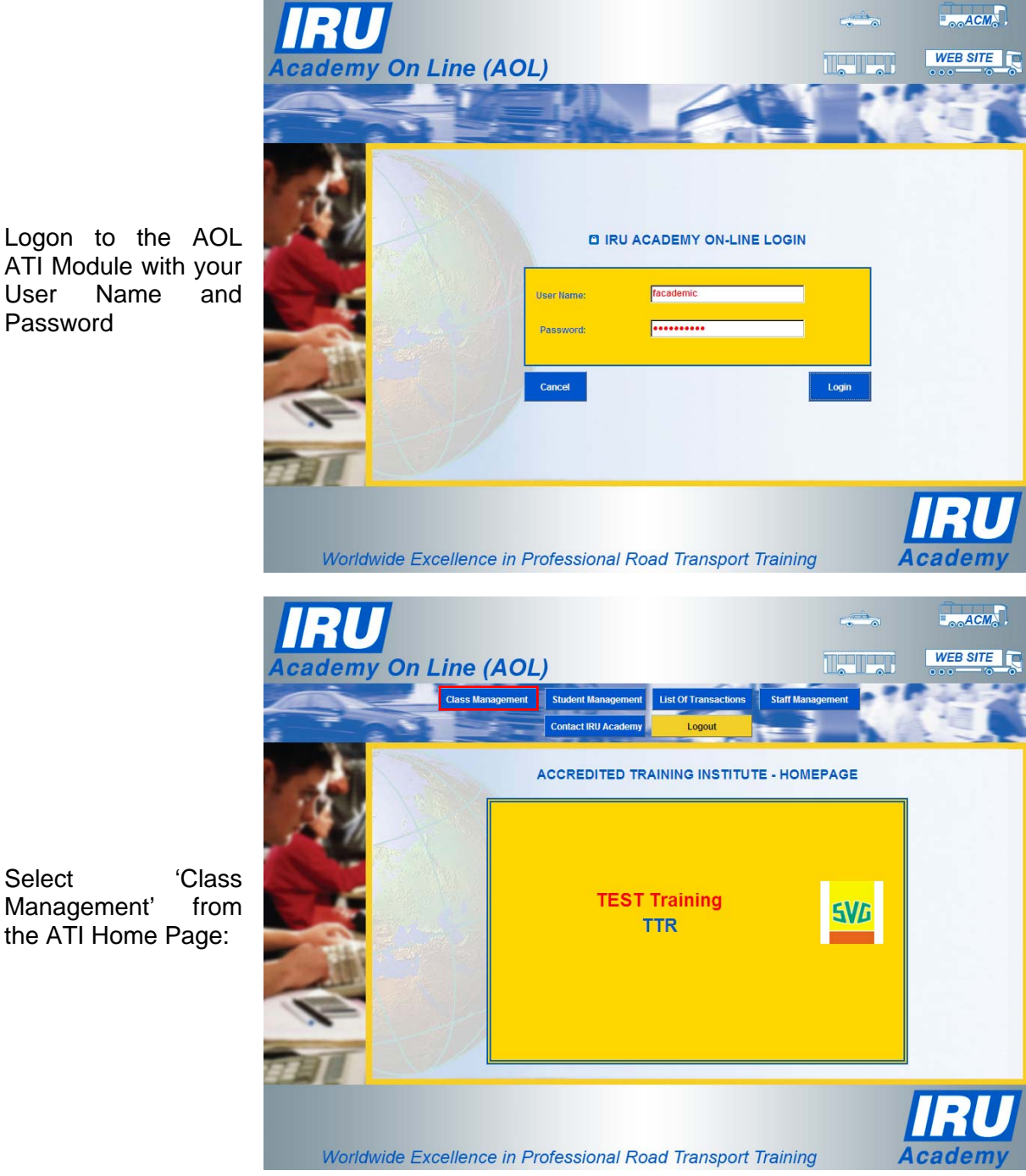

1. Logon to the AOL ATI Module with your User Name Password

2. Select

### AOL v3.0

3. Select the class from which you want to export the graduates by clicking on the 'Class ID' hyperlink:

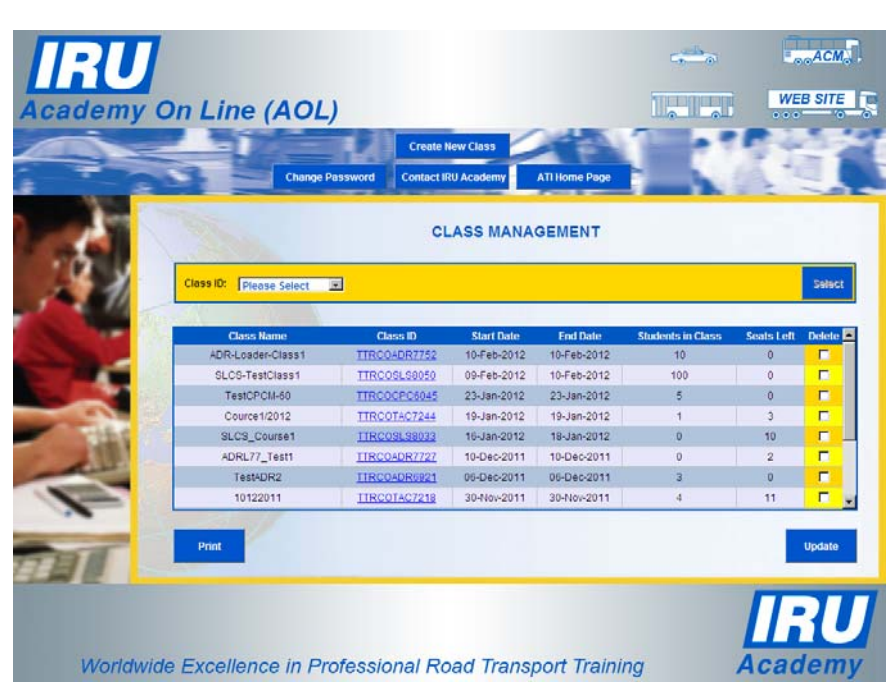

4. In the Class Details page, click on 'Students in Class':

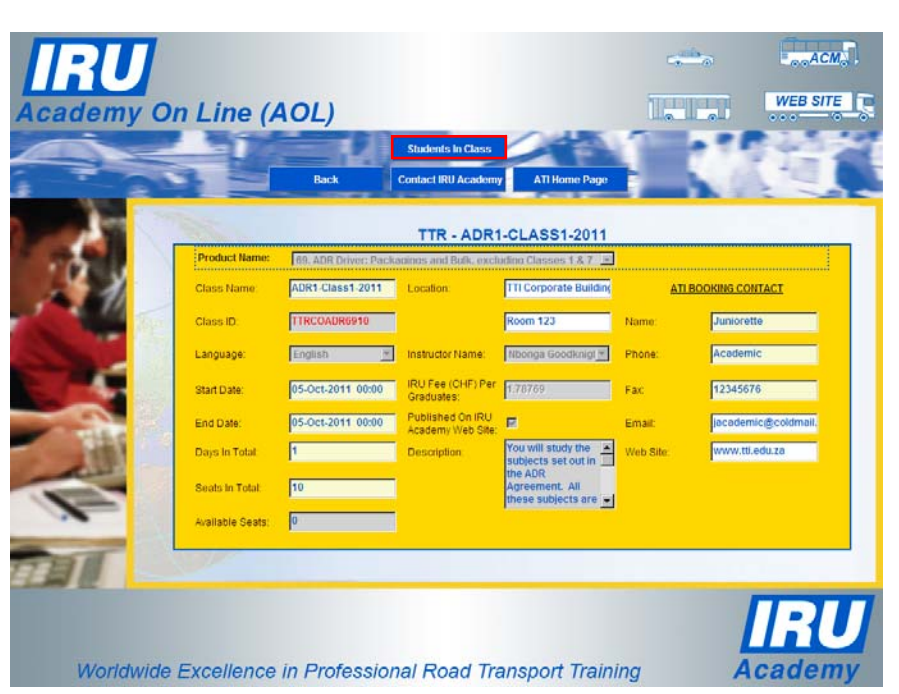

### AOL v3.0

5. In the 'Students in Class' page, click on 'Select All' and then click on 'Export Graduates'

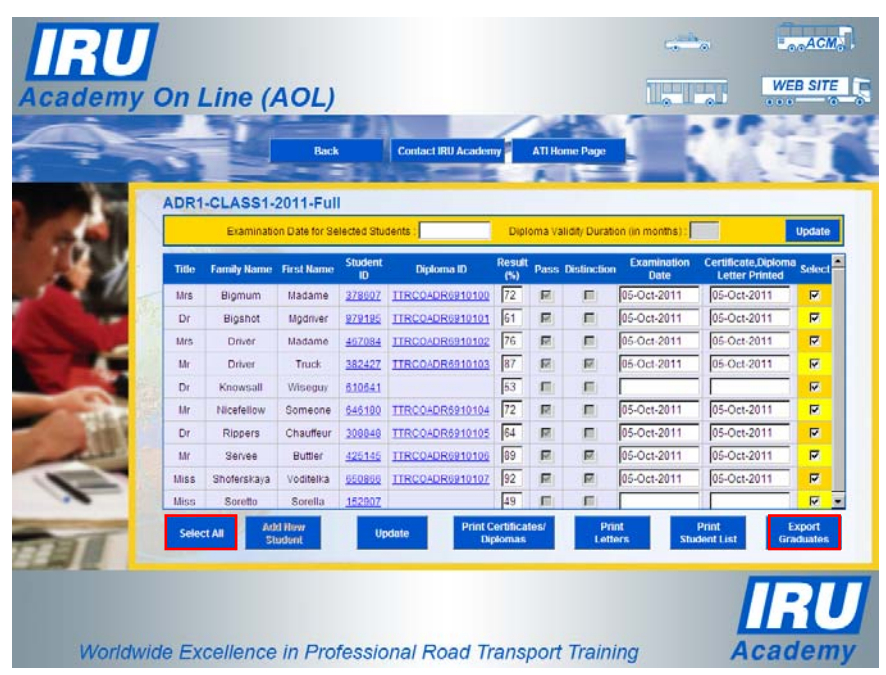

6. In the 'Choose Graduate Data to Export' page, select the data fields from each of the categories you want to have exported by ticking the checkboxes next to each of the data fields:

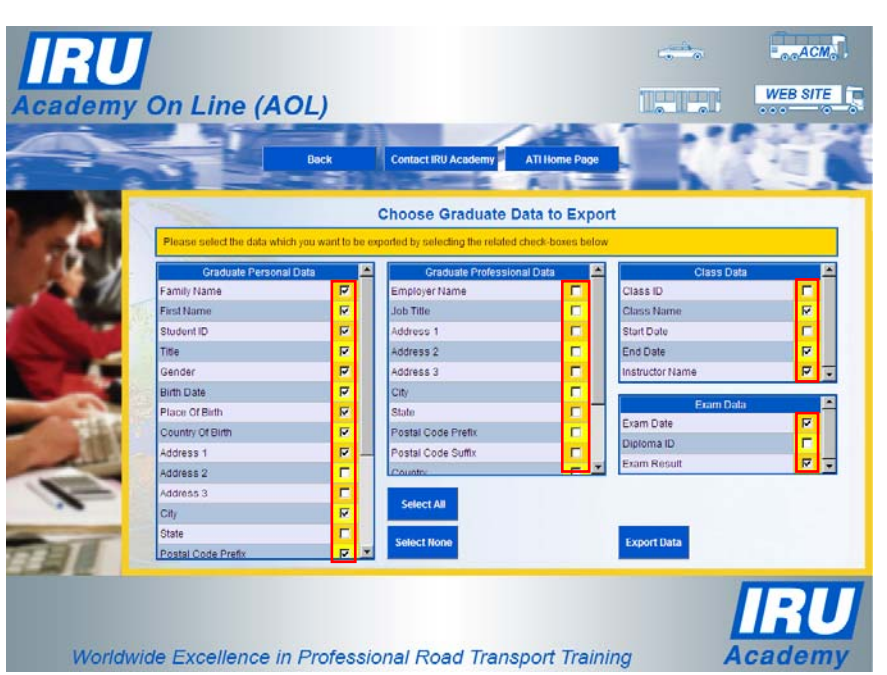

You may also click the 'Select All' button to have all data fields of all the 4 categories selected for export.

Clicking the 'Select None' button will unselect all data fields of all the 4 categories for export.

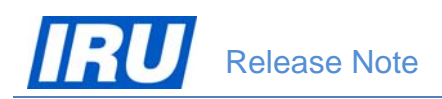

7. To actually export the selected data fields from AOL in a file, click on the 'Export Data' button in the 'Choose Graduate Data to Export' page.

AOL will then display a dialogue window proposing you to either open or save the graduates export file:

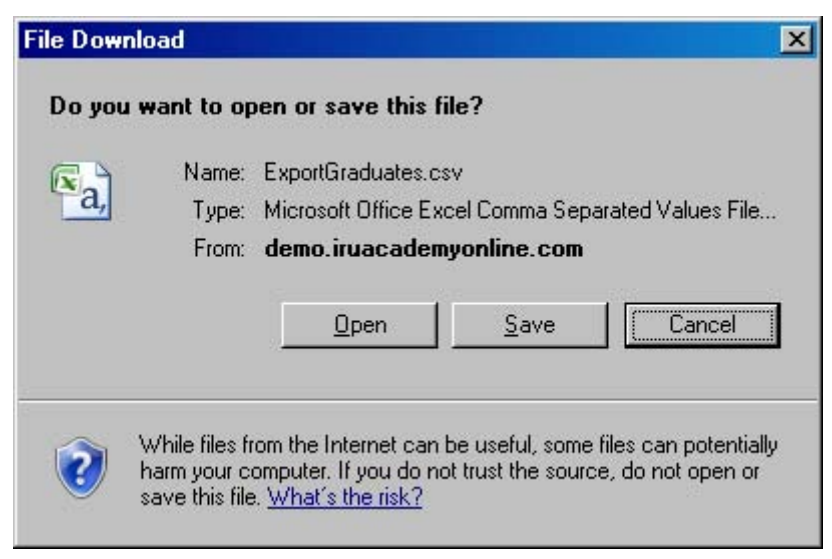

To edit or save the graduates data file exported from AOL, refer to the instructions in  $\frac{\text{section}}{3.3.1.3}$  above.

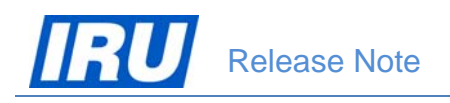

# **4 TECHNICAL SUPPORT**

# 4.1 AOL Support

After many years, AOL has acquired a certain degree of complexity and perfection. You will most likely find the features you are looking for, and if you have found a hole, you are encouraged to participate in the dialog and post your comments, questions and suggestions to the IRU Academy team accessible via the mailing list academy@iru.org.

# 4.2 Bug Report

#### How to report bugs?

In order for our team to react faster to your calls every time you need assistance, please address your problem to <u>academy@iru.org</u>. In this case, your call will be addressed to the entire team and anyone available at the moment will be able to help you.

If you find a bug, please send an e-mail to the IRU Academy team at IRU with the information listed below. Please make sure to include a very brief summary of the problem in the e-mail Subject line.

| Your Name:                              |
|-----------------------------------------|
| Your E-mail:                            |
| Your Phone:                             |
|                                         |
| Bug Description                         |
| ======================================= |
| Summary:                                |
| Steps to Reproduce:                     |
| 1.                                      |
| 2.                                      |
| 3.                                      |
| Expected Results:                       |
|                                         |
| Actual Results:                         |
|                                         |
| Platform:                               |
|                                         |

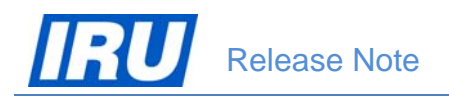

# **4.3 Contact Information**

Here are all contact details of the IRU Academy team members, in case you need urgent help:

| Name                                            | E-mail                     | Telephone       |  |
|-------------------------------------------------|----------------------------|-----------------|--|
| Patrick Philipp                                 | Patrick.Philipp@iru.org    | +41 22 918 2082 |  |
| Head of IRU Training                            |                            |                 |  |
| Blagoja Jovanovski                              | Blagoja.Jovanovski@iru.org | +41 22 918 2061 |  |
| In Charge of IRU Training Learning Technologies |                            |                 |  |
| Tatiana lachina                                 | Tatiana.lachina@iru.org    | +41 22 918 2032 |  |
| Ico Programme & Training Coordination           |                            |                 |  |
| Monika Lacna                                    | Monika.Lacna@iru.org       | +41 22 918 2739 |  |
| Ico IRU Academy ATI Management                  |                            |                 |  |

#### Address

International Road Transport Union (IRU) IRU Academy 3, rue de Varembé / BP. 44 CH – 1211 Geneva 20 Switzerland

Web: <u>www.iru.org</u>

The International Road Transport Union (IRU), through its network of National Member Associations on all five continents, represents the entire road transport industry worldwide.

It provides exclusive international recognition of professional excellence to Graduates holding Certificates and Diplomas delivered by IRU Academy Accredited Training Institutes (ATIs).

It speaks for the operators of buses, coaches, taxis and trucks, from large fleets to ownerdrivers, in all international bodies that make decisions affecting road transport.

Working with its Members and Partner Organisations for the highest professional standards, the IRU ensures the mobility of people and goods whilst improving environmental performance, safety and security.

> Working together for a better future

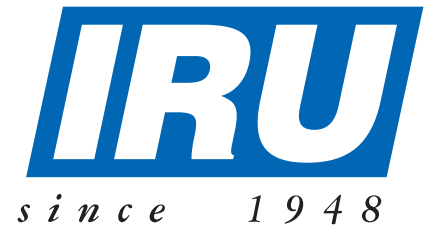

# International Road Transport Union, IRU Academy

3, rue de Varembé B.P. 44 CH-1211 Geneva 20 Switzerland Tel: +41-22-918 20 51 (IRU Academy direct) Fax: +41-22-918 27 41 Email: academy@iru.org Web: www.iru.org/academy